# ONLİNE İŞLEMLER KULLANIM KILAVUZU

# ÇORUMGAZ

# KARGAZ

# SÜRMELİGAZ

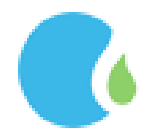

www.corumgaz.com.tr | www.kargaz.com.tr | www.surmeligaz.com.tr

Detaylı Bilgi: 444 0 187

| İÇİNDEKİLER                       | 2  |
|-----------------------------------|----|
| GENEL İŞLEMLER                    |    |
| 1.Tarife Bilgileri                |    |
| 1.1.Doğalgaz Satış Fiyatları      |    |
| 1.2. Bağlantı ve Hizmet Bedeli    | 6  |
| 1.3. Hizmet Noktaları             | 7  |
| ÜYELİK İŞLEMLERİ                  | 8  |
| GIRİŞ İŞLEMLERİ                   |    |
| 1.BİREYSEL İŞLEMLER               |    |
| 1.1. Aboneliklerim                |    |
| 1.2.Talimatlarım                  |    |
| 1.3. Abone Borç sorgulama         |    |
| 1.4. Borç Sorgulama               |    |
| 1.5.Başvuru İşlemleri             |    |
| 1.5.1. Başvuru Durum İncele       |    |
| 1.6. Doğalgaz Kullanım Sözleşmesi |    |
| 1.6.1. Adresten Sorgulama         |    |
| 1.6.2. Sayaçtan Sorgulama         |    |
| 1.7. Fesih İşlemleri              |    |
| 1.7.1. Sözleşme Fesih İşlemi      |    |
| 1.7.2. Fesih Durum Sorgula        |    |
| 1.7.3. Fesih İşlemi Tamamlananlar |    |
| 1.8. İstek ve Şikayet Formu       |    |
| 1.9. İstek ve Şikayet Sorgulama   |    |
| 1.10. Proje İşlemleri             |    |
| 1.11. Randevu Bilgileri Sorgulama | 40 |
| 1.12. Geçmiş Dönem Faturaları     | 41 |
| 2.RESMİ KURUM İŞLEMLERİ           |    |
| 2.1. Fatura Tüketim Sorgulama     |    |
| 2.2. Retrokit Sorgulama           | 45 |
| 3.FİRMA İŞLEMLERİ                 | 45 |
| 3.1.Bakiye Sorgulama              | 47 |
| 3.2.Avans Bedelleri               | 49 |
| 3.3.Kredi Kartı ile Avans Ödeme   | 50 |
| 3.4.Sözleşme Evrak Doğrulama      | 51 |

# İÇİNDEKİLER

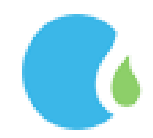

"www.corumgaz.com.tr" Web sitesinde bulunan sağ üst köşede ki "Online İşlemler" linkine tıklanarak giriş sağlanmaktadır.

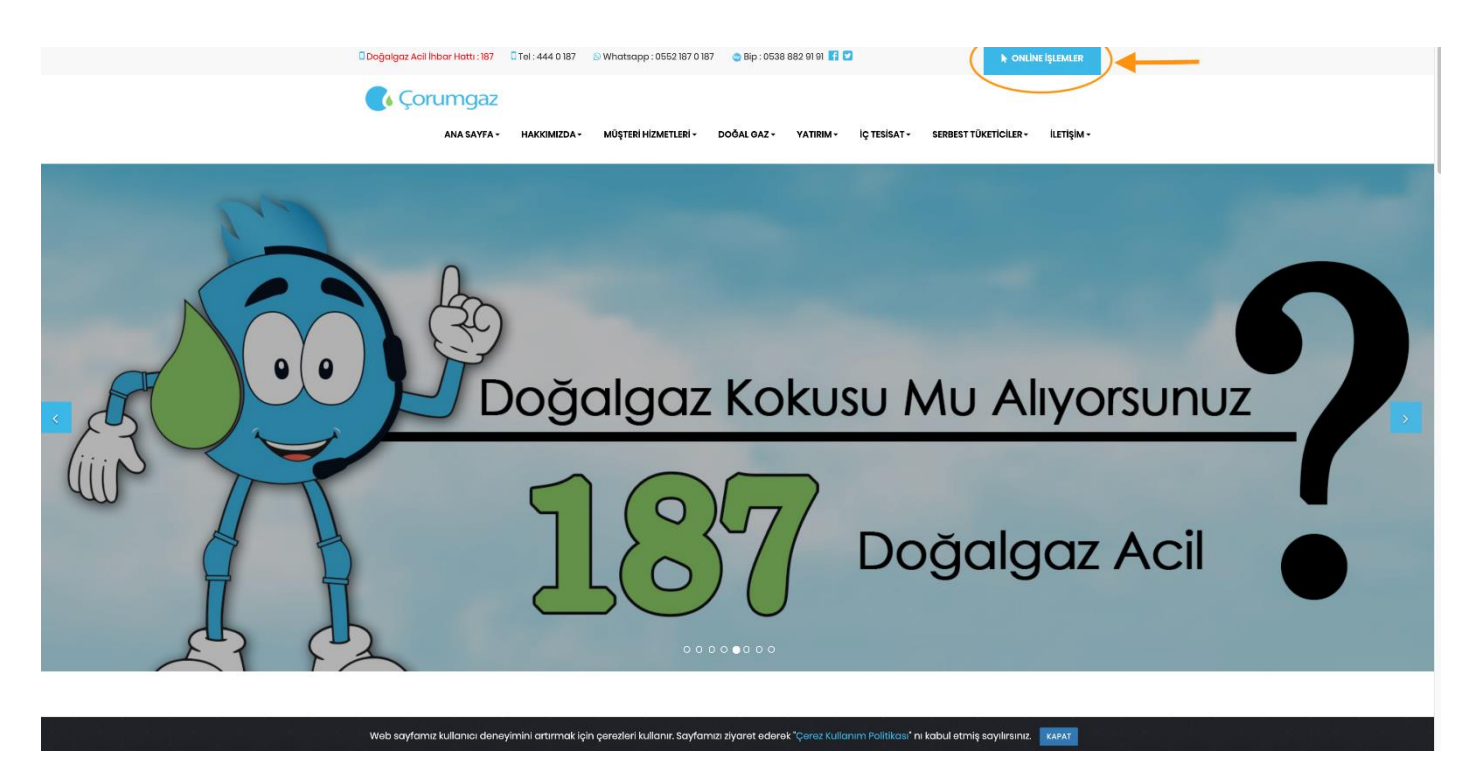

"www.kargaz.com.tr" Web sitesinde bulunan sağ üst köşede ki "Online İşlemler" linkine tıklanarak giriş sağlanmaktadır.

"www.surmeligaz.com.tr" Web sitesinde bulunan sağ üst köşede ki Online İşlemler" linkine tıklanarak giriş sağlanmaktadır.

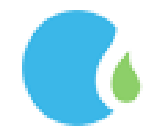

#### **GENEL İŞLEMLER**

#### 1. Tarife Bilgileri

#### 1.1.Doğalgaz Satış Fiyatları

Online İşlemler Sayfasındaki "GENEL" --> "Tarife Bilgileri" --> "Doğalgaz Satış Fiyatları" linklerine tıklanarak ulaşılmaktadır.

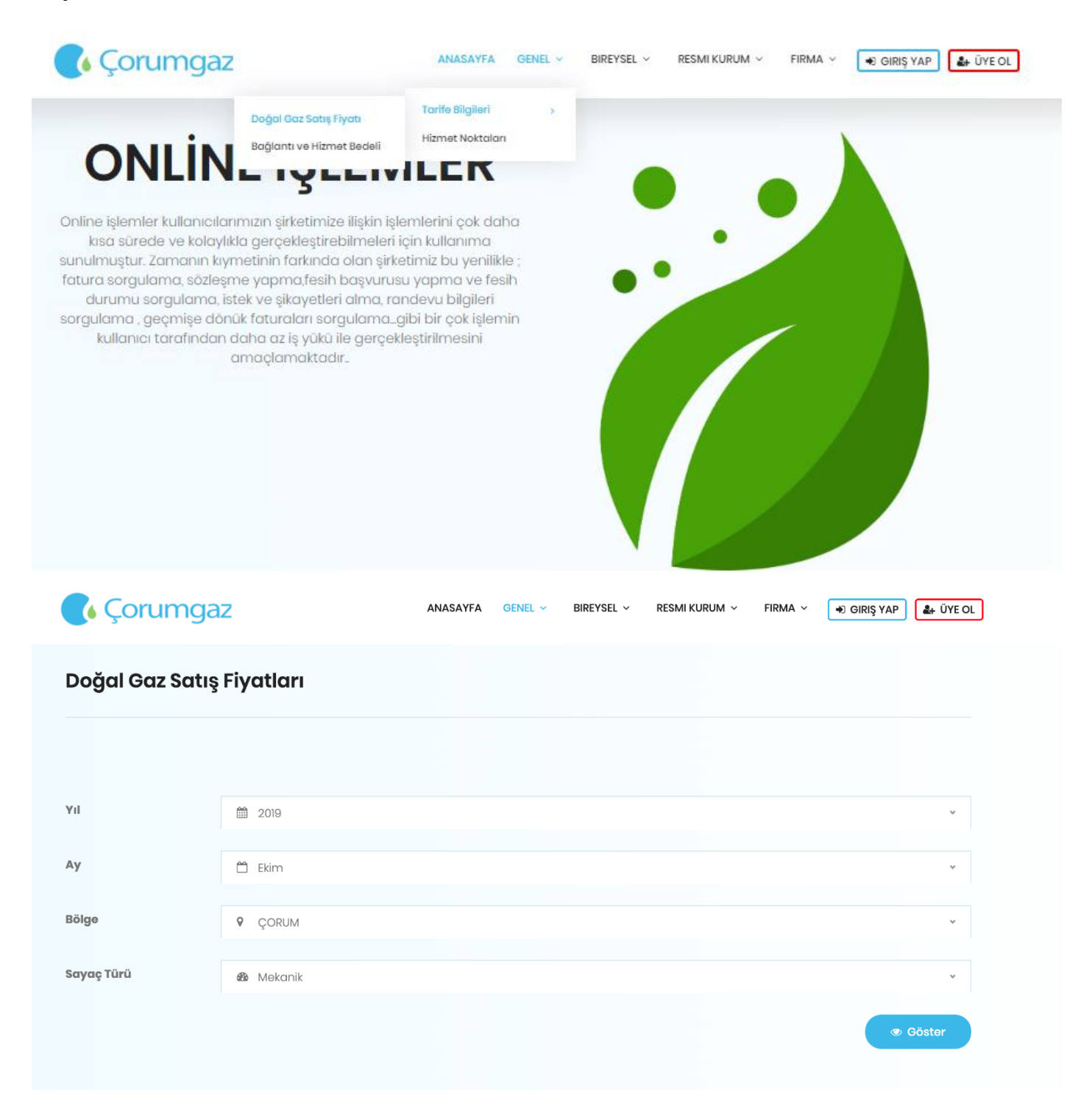

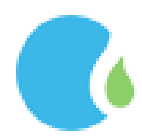

İlgili alanlar seçilerek "Göster" butonu tıklandığında Doğalgaz Satış Fiyatları listelenmektedir.

| 🚺 Çorumga       | Z             | ANASAYFA | genel 🗸 | Bireysel ~ | RESMI KURUM 🗸 | FIRMA ~ | <ul> <li>GIRIŞ YAP</li> </ul> | 🛃 ÜYE OL |
|-----------------|---------------|----------|---------|------------|---------------|---------|-------------------------------|----------|
| Doğal Gaz Satış | Fiyatları     |          |         |            |               |         |                               |          |
|                 |               |          |         |            |               |         |                               |          |
| Yıl             | <b>2</b> 019  |          |         |            |               |         |                               | ¥        |
| Ау              | 🛱 Ekim        |          |         |            |               |         |                               | *        |
| Bölge           | <b>Ç</b> ORUM |          |         |            |               |         |                               | *        |
| Sayaç Türü      | 🚳 Mekanik     |          |         |            |               |         |                               | v        |
|                 |               |          |         |            |               |         |                               | Göstor   |

#### DOĞAL GAZ SATIŞ FİYATLARI

| Yıllık TL/m3                               | Sistem Kullanım<br>Bedeli TL/m3 | Sistem Kullanım Bedeli<br>TL/kWh | Abone<br>TL/m3 | Abone<br>TL/kWh | Serbest Tüketici<br>TL/m3 | Serbest Tüketici<br>TL/kWh |
|--------------------------------------------|---------------------------------|----------------------------------|----------------|-----------------|---------------------------|----------------------------|
| (Abone) Kademe 1/0-100000                  | 0,246316                        | 0,02315                          | 1,520968       | 0,14294812      | 1,520968                  | 0,14294812                 |
| (Abone) Kademe 2/100001-300000             | 0,149865                        | 0,01408506                       | 1,424517       | 0,13388318      | 1,424517                  | 0,13388318                 |
| (Abone) Kademe 3/300001-1000000            | 0,149865                        | 0,01408506                       | 1,424517       | 0,13388318      | 1,424517                  | 0,13388318                 |
| (Kompozit) Kademe 1/0-100000               | 0,246316                        | 0,02315                          | 1,869316       | 0,17568759      | 1,869316                  | 0,17568759                 |
| (Kompozit) Kademe 2/100001-300000          | 0,149865                        | 0,01408506                       | 1,772865       | 0,16662265      | 1,772865                  | 0,16662265                 |
| (Kompozit) Kademe 3/300001-1000000         | 0,149865                        | 0,01408506                       | 1,772865       | 0,16662265      | 1,772865                  | 0,16662265                 |
| (Kompozit) Kademe 4/1000001-10000000       | 0,117879                        | 0,01107885                       | 1,740879       | 0,16361644      | 1,740879                  | 0,16361644                 |
| (Kompozit) Kademe 5/10000001-<br>100000000 | 0,047286                        | 0.00444417                       | 1,670286       | 0,15698176      | 1,670286                  | 0,15698176                 |

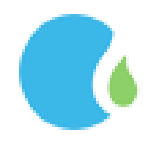

### 1.2. Bağlantı ve Hizmet Bedeli

Güncel Bağlantı ve Hizmet Bedeli ücret bilgilerine Online İşlemler Sayfasındaki "GENEL" --> "Tarife Bilgileri" -- > "Bağlantı ve Hizmet Bedeli " linklerine tıklanarak ulaşılmaktadır.

| Çorumgaz                                              | ANASAYFA           | genel ~                 | Bireysel ~         | RESMI KURUM 🗸 | Firma ~     | <ul> <li>GIRIŞ YAP</li> </ul> | L ÜYE OI |
|-------------------------------------------------------|--------------------|-------------------------|--------------------|---------------|-------------|-------------------------------|----------|
|                                                       | DAŎI               |                         |                    |               |             |                               |          |
|                                                       | BAGL               | AN I I BE<br>Tahsil Edi | DELI<br>ecek Tutar |               | Vergile     | er Dahil Bedel                |          |
| Abone Bağlantı Bedeli(200 m2'ye Kadar Olan)           |                    | 656,70                  | K.D.V. + Damge     | a Vergisi     | 781,14 も    | ,                             |          |
| Sonraki Her 100 m2 İçin Bağlantı Hattı Kontrol Bedeli |                    | 570,50 ₺ +              | K.D.V. + Damge     | a Vergisi     | 678,60 ₺    |                               |          |
|                                                       | GÜVE               | NCE BE                  | DELİ               |               |             |                               |          |
| Tah                                                   | nsil Edilecek Tuta | ır                      |                    | Vergiler      | Dahil Bedel |                               |          |
|                                                       |                    |                         |                    |               |             |                               |          |

| Kombi + Ocak           | 593,70 ₺ + Damga Vergisi | 599,33 も |
|------------------------|--------------------------|----------|
| Kombi + Şofben         | 624,70 🕹 + Damga Vergisi | 630,62 ŧ |
| D. Gaz Sobası + Ocak   | 532,80 ₺ + Damga Vergisi | 537,85 も |
| D. Gaz Sobası + Şofben | 563,80 ₺ + Damga Vergisi | 569,14 Đ |
| Kombi                  | 563,90 ₺ + Damga Vergisi | 569,25 ŧ |
| D. Gaz Sobası          | 503,00 ₺ + Damga Vergisi | 507,77 步 |
| Merkezi Sistem         | 503,00 ₺ + Damga Vergisi | 507,77 步 |
| Ocak                   | 29,80 🕏 + Damga Vergisi  | 30,08 も  |
| Şofben                 | 60,80 ₺ + Damga Vergisi  | 61,38 も  |

# SAYAÇ AÇMA / KAPAMA BEDELİ

|                          | Tahsil Edilecek Tutar | Vergiler Dahil Bedel |
|--------------------------|-----------------------|----------------------|
| Usulsuz Kullanim Bedeli  | 79,50 ₺ + K.D.V.      | 93,81 も              |
| Sayac Acma/Kapama Bedeli | 26,50 ₺ + KD.V.       | 31,27 も              |
| Kacak Kullanim Bedeli    | 79,50 ₺ + K.D.V.      | 93,81も               |

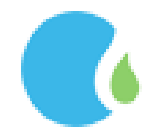

#### 1.3. Hizmet Noktaları

Doğalgaz ofislerine ait adres, telefon ve fax numara bilgilerine Çorum Gaz Online İşlemler Sayfasındaki "GENEL" --> "Hizmet Noktaları" linklerine tıklanarak ulaşılmaktadır.

| 🚺 Çorumgaz          | AN                                    | ASAYFA GENEL ~   | Bireysel ~ | RESMI KURUM 🗸    | FIRMA ~ | <ul> <li>GIRIŞ YAP</li> </ul> | 🛃 ÜYE OI |
|---------------------|---------------------------------------|------------------|------------|------------------|---------|-------------------------------|----------|
| Hizmet Noktaları    | mız                                   |                  |            |                  |         |                               |          |
| Hizmet Noktalası    | Adres                                 |                  | Telefon    | Fax              | Ha      | rita                          |          |
| ÇorumGaz / Merkez   | Hürriyet Meydanı No:2                 |                  | 444 0 187  | +90 364 224 66   | 77      | 9 Haritayı Göster             |          |
| ÇorumGaz / Sungurlu | Sunguroğlu Mh. Çankırı Cd. Eski Bələd | diye Binası No:1 | 444 0 187  | +90 364 311 95 4 |         | 9 Haritayı Göster             |          |
| ÇorumGaz / Alaca    | Denizhan Mah. Sebze Hali No:37        |                  | 444 0 187  |                  |         | 💡 Haritayı Göster             |          |
| ÇorumGaz/ Osmancık  | Yeni Mh. Yeni Cami Sk. No : 2         |                  | 444 0 187  |                  |         | 9 Haritayı Göster             |          |
| ÇorumGaz/ İskilip   | Bahabey Mh. Çorum Cd. No : 2          |                  | 444 0 187  |                  |         | 9 Haritayı Göster             |          |
| Çorumgaz / Oğuzlar  | Karadonlu Mah. Evrensel Cad. No:39,   | 'n               | 444 0 187  |                  |         | 💡 Haritayı Göster             |          |
| Çorumgaz / Dodurga  | Esentepe Mah. Yunus Emre Bulvarı N    | 0:11             | 444 0 187  |                  |         | 9 Haritayı Göster             |          |
| Çorumgaz / Mecitözü | Tutluk Mah. Şehit Mustafa Eker Cad. 1 | NO:1             | 444 0 187  |                  |         | 9 Haritayı Göster             |          |

### İstenilen Hizmet Noktasının konumu "Haritayı Göster" butonu ile görüntülenebilir.

| 🂽 Çorum             | Konum ×                                                                                                    | 🖲 GIRIŞ YAP 🛛 🏖 ÜYE OL |
|---------------------|----------------------------------------------------------------------------------------------------|------------------------|
| Hizmet Noktc        | Harita Uydu Harita Uydu Harita |                        |
| Hizmət Noktalası    | Muradi Rabi Ulu Cami 🚱 A B-fit Sağlık & Spor Merkezi Astakeçili 4. Sk.                                                                                                    |                        |
| ÇorumGaz / Merkez   | Paşa Hamamı Kunduzhan Cd. Corum 1. Noter Corum 1. Noter Corum 1. N | Haritayı Göster        |
| ÇorumGaz / Sungurlu | Kebapci Zade PTT P                                                                                                    | laritayı Göster        |
| ÇorumGaz / Alaca    | DEDE TÜRBESI                                                                                                    | laritayı Göster        |
| ÇorumGaz/ Osmancı   | Halkbank Atm                                                                                                    | laritayı Göster        |
| ÇorumGaz/ İskilip   | Google _ WTandirci Kadir Usta Hamit Cattilion. Corum Pranta Verilari e 2020 Kullanim garitani. Hairte hatasi bildirin                                                                                                    | taritayı Göster        |
| Çorumgaz / Oğuzlar  | Tamam                                                                                                    | larîtayı Göster        |
| Çorumgaz / Dodurga  | Esentepe Mah. Yunus Emre Bulvarı No:11 444 0 187                                                                                                    | P Haritayı Göster      |
| Çorumgaz / Mecitözü | Tutluk Mah. Şehit Mustafa Eker Cad. No:1 444 0 187                                                                                                    | P Harîtayı Göster      |

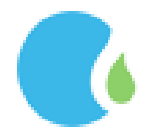

#### ÜYELİK İŞLEMLERİ

Online işlemlerden yapılacak olan tüm işlem ve sorgulamalar için(Genel İşlemler hariç) üyelik gerekmektedir. Online İşlemler sayfasındaki "Üye Ol" butonuna tıklanarak üyelik sağlanmaktadır.

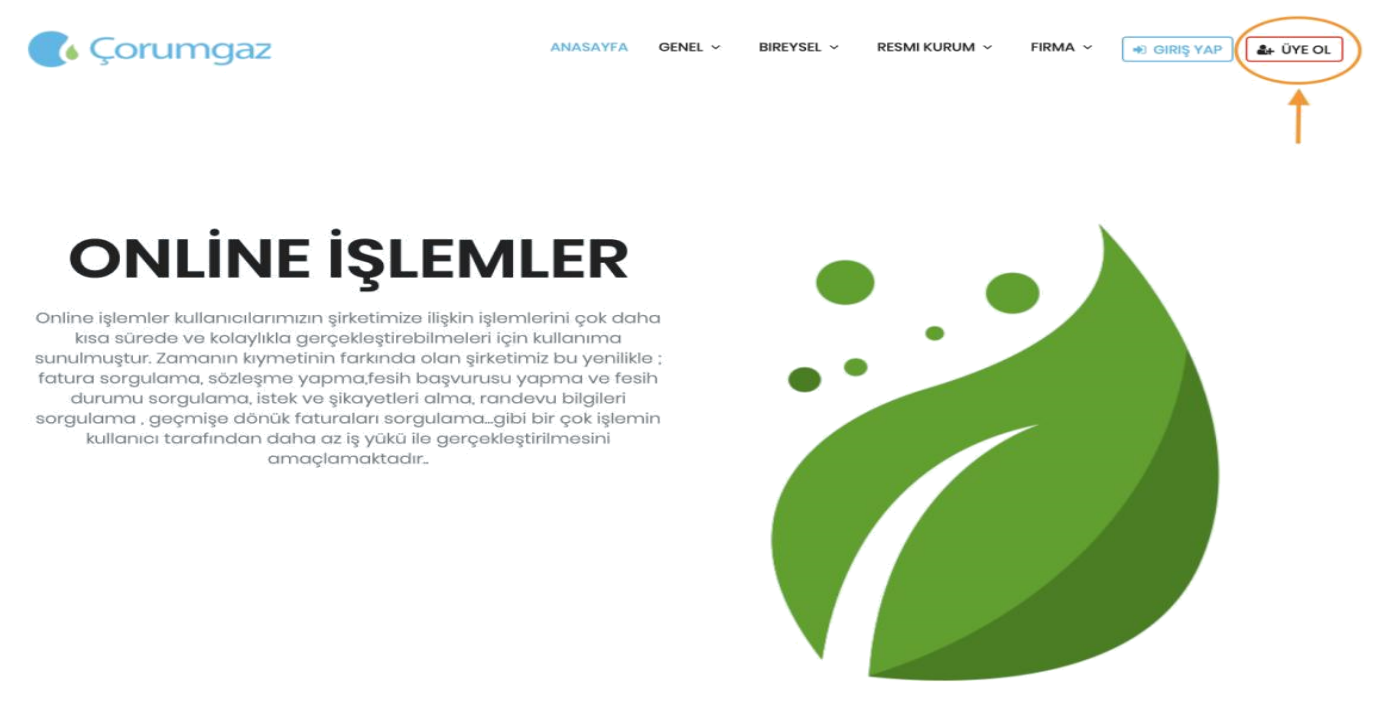

Açılan sayfada "Üyelik sözleşmesini Kabul Ediyorum" işaretlenmeli ve "Kabul Ediyorum" butonuna tıklayarak devam edilmelidir.

|                                                                   | ÜYELİK SÖZLEŞMESİ                                                                                                    |
|-------------------------------------------------------------------|----------------------------------------------------------------------------------------------------|
| Online işlemler menüsü altındaki kimlik bil                       | gileri T.C.Nüfus ve Vatandaşlık İşleri Genel Müdürlüğü web sitesi(www.nvi.gov.tr) ile entegre çalıştığından sisteme üye                                         |
| olunabilmesi için bilgilerin doğru ve eksiksı                     | iz bir şekilde doldurulması gerekmektedir.                                                                                                    |
| ÇORUMGAZ başlığı ile; reklam, bilgilendirm                        | ne, tanıtım ve onay şifrelərinin sisteme kayıtlı teləfon numarama və/vəya e-posta adresime SMS ve/vəya elektronik                                               |
| haberleşme vasıtalarının kullanılmasını su                        | retiyle iletimini onaylıyorum.                                                                                                    |
| Önceden herhangi bir izin alınmadan ot                            | omatik arama makineleri, fakslar, elektronik posta, kısa mesaj gibi elektronik haberleşme vasıtalarının kullanılması                                            |
| suretiyle doğrudan pazarlama, reklam, t                           | anıtım, veya bilgi iletimi maksadıyla istek dışı haberleşme yapılması halinde, tarafıma gönderilen her bir mesajı                                               |
| bundan sonrası için almayı reddetme hak                           | kımın kolay bir yolla ve ücretsiz olarak sağlanacağı konusunda bilgilendirildim.                                                                                |
| Online sŏzleşme fesih işlemlerinde, güven                         | ce bedeli iadesi sadece doğal gaz kullanım sözleşmesindeki abonenin banka hesabına gerçekleştırilmektedir.                                                      |
| Spam ve/veya reddetme şikayetleri için lü                         | tfen 4440187 yi arayarak bizimle irtibata geçiniz.                                                                                                    |
| Gizlilik Bildirimleri                                             |                                                                                                    |
| <ol> <li>ÇORUMGAZ internet sitesindeki tüm dokümanlar (</li></ol> | ÇORUMGAZ'ın mülkiyetindedir. Kod ve yazılım da dâhil olmak üzere, bu sitedeki hiç bir malzemeyi değiştiremez, kopyalayamaz, çoğaltamaz, yeniden                 |
| yayımlayamaz, başka bir bilgisayara yükleyemez, posta             | layamaz, iletemez ya da dağıtamazsınız. Yukarıda belirtilenden bağımsız olarak, site'nin sayfalarının yazıcı çıktısını kişisel kullanımınız için alabilirsiniz. |
| 2.ÇORUMGAZ web sitesinin virüs ve benzeri amaçlı                  | yazılımlardan arındırılmış olması için mevcut imkânlar dâhilinde tedbir alınmış olmakla birlikte, nihai güvenliğin sağlanması için kullanıcı, kendi virüs       |
| koruma sistemini tedarik etmek ve gerekli korumayı s              | ağlamakla yükümlüdür. Bu çerçevede kullanıcı, ÇORUMGAZ web sitesine girmesi nedeniyle, kendi yazılım ve işletim sistemlerinde oluşabilecek tüm                  |
| hata ve bunların doğrudan ya da dolaylı sonuçlarından l           | kendisinin sorumlu olduğunu kabul eder.                                                                                                    |
|                                                                   | 🗐 Üyelik Sözleşmesini Kabul Ediyorum 🗸 Kabul Ediyorum                                                                                                    |

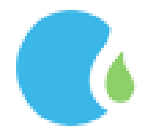

TC, Ülke Kodu ve Telefon numarası(başında sıfır olmadan) bilgileri girilip, "KVKK Politikası'nı okuduğumu ve kabul ettiğimi onaylıyorum." işaretlenip, Doğrulama kodu kutucuğa yazılarak "Doğrulama Kodu Gönder" butonuna tıklanmalıdır.

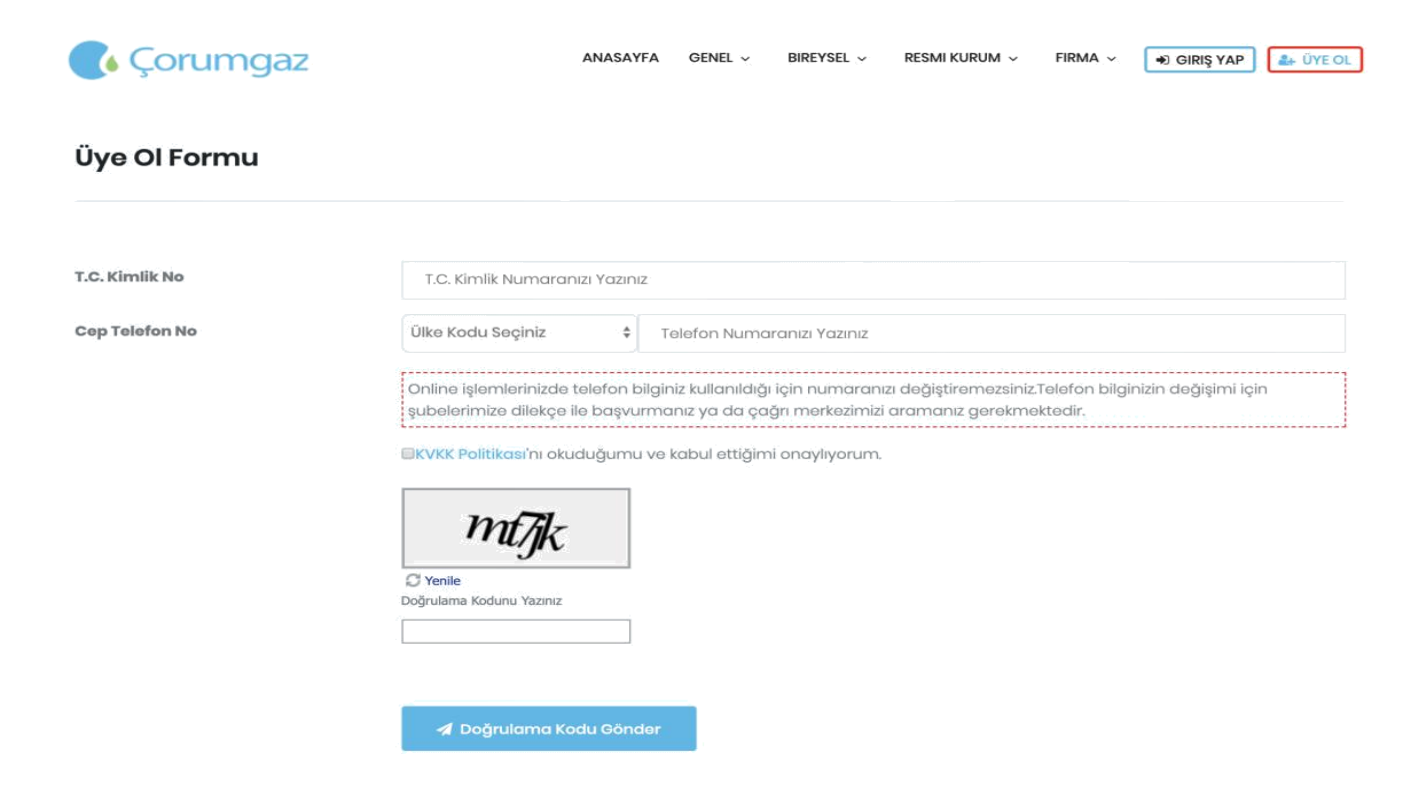

Cep Telefonuna gelen 6 haneli onay kodu ilgili alana girilerek Doğrulama sağlanır.

| 💽 Kargaz       | Şifre Onayı                                                                                                    | ¢ M | FIRMA ~ | SIRIŞ YAP |
|----------------|----------------------------------------------------------------------------------------------------|-----|---------|-----------|
| Üye Ol Formu   | Doğrulama Kodu <b>Kataları kaldı.</b><br>Numaralı Telefona Gönderildi.<br>111 saniye kaldı.Zamanınız Dolunca Form Otomatik Kapanacak!<br>Doğrulama Kodunu Giriniz |     |         |           |
| T.C. Kimlik No | Doğrula                                                                                                    |     |         |           |
| Can Talafan Na |                                                                                                    |     |         |           |

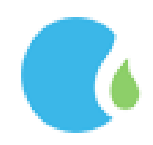

Üyelik için üyelik formundaki ilgili alanların eksiksiz ve doğru olarak doldurulması gerekmektedir. Şifre içeriği en az 1 büyük harf, en az 1 küçük harf ve rakamlardan oluşmalıdır

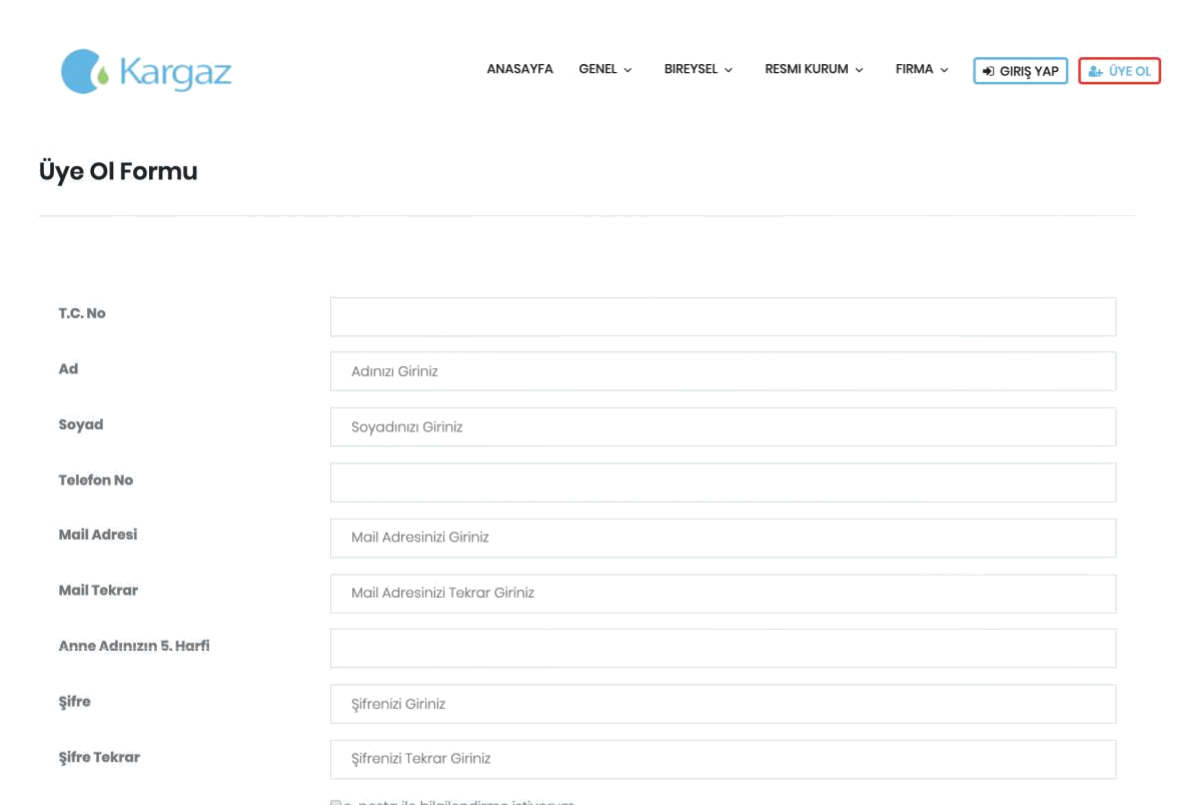

# "Üyeliği Tamamla" butonu tıklanarak işlem tamamlanmaktadır.

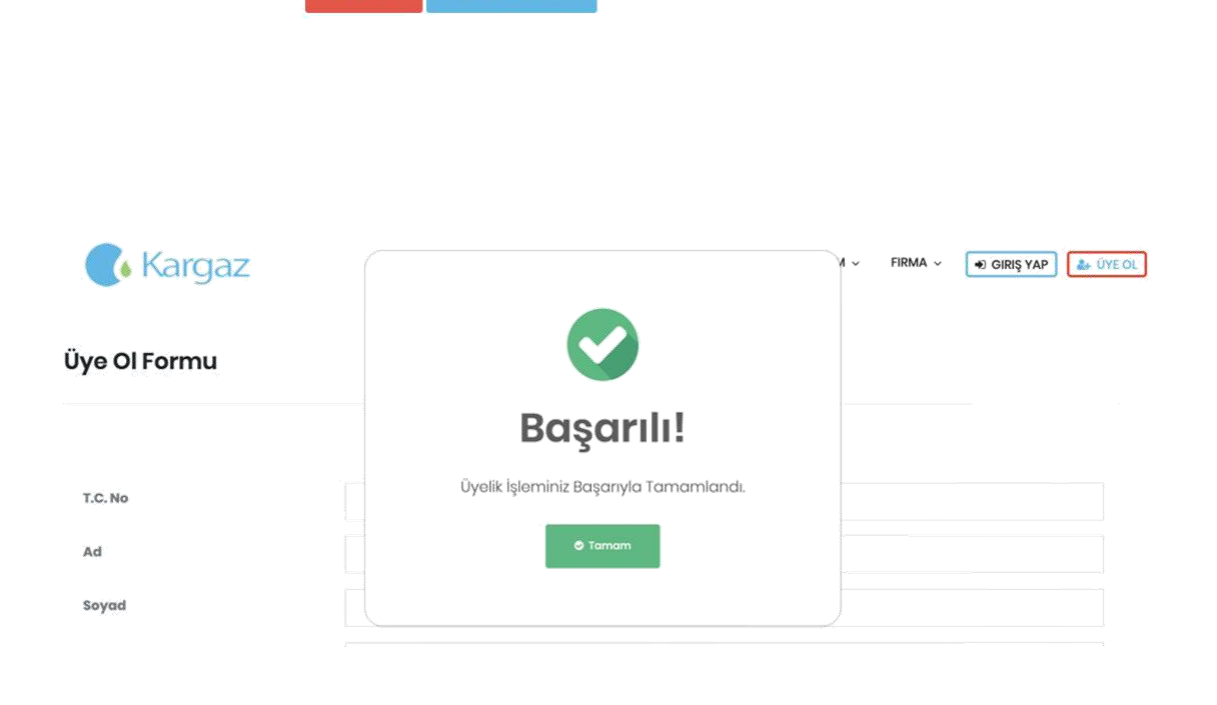

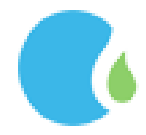

#### GIRİŞ İŞLEMLERİ

Online işlemler sayfasındaki "GİRİŞ YAP" butonuna tıklanıp Giriş yapılmak istenen tür seçilmelidir.

#### 1.BİREYSEL İŞLEMLER

Bireysel İşlemler için Bireysel Giriş 'e tıklanarak devam edilir.

| Corumgaz 🕻                                                                                                    | Giriş                                                           | JM ∽ FIRMA ∽ (+) GIRIŞ YAP (4) (4) GIRIŞ YAP |
|----------------------------------------------------------------------------------------------------|-----------------------------------------------------------------|----------------------------------------------|
|                                                                                                    | 🏝 Bireysol Giriş                                                |                                              |
|                                                                                                    | 🔮 Rosmi Kurum                                                   |                                              |
| ONLINE IŞ                                                                                                    | 📳 Sertifikalı Firma                                             |                                              |
| Online işlemler kullanıcılarımızın şirketin<br>kısa sürede ve kolaylıkla gerçekleşt<br>sunulmuştur. Zamanın kıymetinin farkın | rebilmeleri için kullanıma<br>la olan şirketimiz bu yenilikle ; |                                              |

Açılan Bireysel Giriş Formunda ilgili alanlar doğru ve eksiksiz olarak doldurularak "Giriş Yap" butonuna tıkanılır.

| 🚺 Çorumgaz            | ANASAYFA GENEL V BIREYSEL V RESMI KURUM V FIRMA V 🕡 GIRIŞ YAP 🏼 🏔 ÜYE OL |
|-----------------------|--------------------------------------------------------------------------|
| Bireysel Giriş Formu  |                                                                          |
| T.C. Kimlik Numaranız | T.C. Kimlik Numaranızı Giriniz                                           |
| Şifreniz              | Şifrenizi Giriniz                                                        |
|                       | uka0p                                                                    |
|                       | Ø Yenile<br>Doğrulama Kodunu Yazınız                                     |
|                       | +€ Girlş Yap 🖂 Şifremi Unuttum + Üye Ol                                  |
|                       |                                                                          |

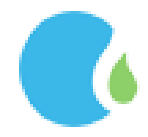

Cep Telefonuna gelen 6 haneli onay kodu ilgili alana girip doğrulama yapılarak Online İşlemler sayfasına giriş sağlanır.

| 301011190                          | Şifre Onayı                                                                     | ×                                                        | M × r   |         | J GIRIŞ YAP    |           |
|------------------------------------|---------------------------------------------------------------------------------|----------------------------------------------------------|---------|---------|----------------|-----------|
| eysel Giriş Formu                  | 9816Cep Telenonu<br>114 saniye kaldıZamanınız Dolun<br>Doğrulama Kodunu Giriniz | na Onay Kodu Gönderildi.<br>nca Form Otomatik Kapanacak! |         |         |                |           |
|                                    |                                                                                 |                                                          |         |         |                |           |
|                                    |                                                                                 | 🗢 Doğrula                                                |         |         |                |           |
| Kimlik Numaranız                   | 67039083220                                                                     |                                                          |         |         |                |           |
| Çorumgaz                           | ANASAYFA GEN                                                                    | iel – Bireysel – Resmi Kuru                              | IM ∽ FI | RMA ~   | deriver states | Ç         |
| Abone Ad Soyad: Caral              | 10.                                                                             | Ödenmemiş Faturalarım                                    |         | Ödeme   | Bekleyen Abon  | əliklerim |
| Aktif Abonelikleriniz: 1Adet       |                                                                                 | Ödenmemiş Faturanız                                      |         | 0 Adet  |                |           |
| Fesih Aşamasındaki Abonelikleriniz | : 0 Adet                                                                        | Bulunmamaktaalr.                                         |         | Başvur  | u Durum İncele |           |
|                                    |                                                                                 |                                                          |         | Başvur  | u Evraklarım   |           |
|                                    |                                                                                 |                                                          |         | Sözleşr | ne Evraklarım  |           |
|                                    |                                                                                 |                                                          |         |         |                |           |
|                                    |                                                                                 |                                                          |         |         |                |           |
|                                    |                                                                                 |                                                          |         |         |                |           |
|                                    | 1 Yillik Fatura                                                                 | Tüketim Grafiğiniz.                                      |         |         |                | E         |
| 500 -                              | 1 Yıllık Fatura                                                                 | Tüketim Grafiğiniz.                                      |         |         |                |           |
| 500 -                              | 1 Yıllık Fatura                                                                 | Tüketim Grafiğiniz.                                      |         |         |                |           |
| 500                                | 1 Yıllık Fatura                                                                 | Tüketim Grafiğiniz.                                      |         |         |                |           |
| 500                                | 1 Yillik Fatura                                                                 | Tüketim Grafiğiniz.                                      |         |         |                |           |
| 500                                | 1 Yıllık Fatura                                                                 | Tüketim Grafiğiniz.                                      |         |         |                |           |
| 500                                | 1 Yillik Fatura                                                                 | Tüketim Grafiğiniz.                                      |         |         |                |           |
| 500<br>400<br>300<br>200<br>100    | 1 Yillik Fatura                                                                 | Tüketim Grafiğiniz.                                      |         |         |                |           |
| 500<br>400<br>300<br>200           | 1 Yillik Fatura                                                                 | Tüketim Grafiğiniz.                                      |         |         |                |           |

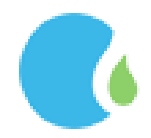

#### 1.1. Aboneliklerim

Bireysel Abonelik bilgilerine Online İşlemler Sayfasındaki "BİREYSEL" --> "Aboneliklerim" linklerine

| tiklanarak ulaşılmaktadır.                                                                                                    | SAYFA GENEL ~ BIREYSEL ~                                                                                                    | RESMI KURUM 👻 | FIRMA ~ | <br>ÇIKIŞ YAP |
|----------------------------------------------------------------------------------------------------|----------------------------------------------------------------------------------------------------|---------------|---------|---------------|
| Online işlemler kullanıcılarımızın şirketimize ilişkin işleml<br>kısa sürede ve kolaylıkla gerçekleştirebilmeleri için<br>sunulmuştur. Zamanın kıymetinin farkında olan şirketim<br>fatura sorgulama, sözleşme yapma,fesih başvurusu ya<br>durumu sorgulama, istek ve şikayetleri alıma, rande<br>sorgulama , geçmişe dönük faturaları sorgulama, gibi<br>kullanıcı tarafından daha az iş yükü ile gerçekleşt<br>amaçlamaktadır. | AnaSayfa<br>Aboneliklerim<br>Talimatlarım<br>Abone Borç Sorgulama<br>Borç Sorgulama<br>Başvuru İşlemleri<br>Doğal Gaz Kullanım Sözleşmesi<br>Pesih İşlemleri<br>İstek ve Şikayet Formu<br>İstek ve Şikayet Sorgulama<br>Proje İşlemleri<br>Randevu Bilgileri Sorgulama |               | •       |               |
|                                                                                                    |                                                                                                    |               |         |               |

Aboneliklerim linkine tıklandığında adınıza ait aboneliklerin bilgileri görüntülenmektedir. Aboneliklerim sayfasında adınıza olmayan bir aboneliğin takibi ve işlemleri için üyeliğinize eklenebilmektedir. Eklemek istediğiniz abone numarasını ilgili alana girerek <u>"Ekle"</u> butonu tıklanmaktadır.

#### Aboneliklerim Nedir?

Online İşlemler sayfasına üye olduğunuzda Çorumgaz da kayıtlı olan abonelikleriniz online işlem sayfasında görüntülenecektir. Aboneliklerim sayfasında adınıza olmayan bir aboneliğin fatura takibini yapabilmeniz için kendi üyeliğinize ekleyebilirsiniz. Ekleme işlemini yapabilmeniz için ilgili tesisata kayıtlı cep telefonunuza onay kodu gönderilecektir, doğrulama yapılması ile tesisat aboneliklerinize eklenecektir.

| Abone Numarası Yazınız |                |          |             |            |              |
|------------------------|----------------|----------|-------------|------------|--------------|
|                        |                |          |             |            | + Ekle       |
| Seç                    | T.C. Kimlik No | Abone No | Sözleşme No | Tesisat No | İşlem Tarihi |
| 🛱 Çikar                | 2*******4      | ATTER    | 2000        | 1000000    | 12/07/2017   |
| 首 Çikar                | 2*******4      | A        |             |            | 01/02/2018   |

Ekleme işlemini yapabilmeniz için ilgili aboneliğe kayıtlı cep telefonuna onay kodu gönderilecektir. "Onay Kodu Gönder" tıklanarak devam edilmektedir.

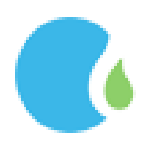

| Corumgaz                                                                                                    | Cep Telefonu Onayla 🛛 🕷                                             | JM ~ FIRMA ~ ÇİKİŞ YAP                                                                     |
|----------------------------------------------------------------------------------------------------|---------------------------------------------------------------------|--------------------------------------------------------------------------------------------|
| Aboneliklerim Nedir?                                                                                                    | 539685**** Cep Telefonuna Onay Kodu Gönderilecek.                   |                                                                                            |
| Online İşlemler sayfasına üye olduğunuzd<br>sayfasında adınıza olmayan bir aboneliği,<br>tesisata kayıtlı cep telefonunuza onay kod | L gönderilecektir, doğrulama yapılması ile tesisat aboneliklerinize | örüntülenecektir. Aboneliklerim<br>leme işlemini yapabilmeniz için ilgili<br>eklenecektir. |

Cep telefonuna gelen 6 haneli onay kodu ilgili alana girilerek "Doğrula" butonu tıklanmaktadır.

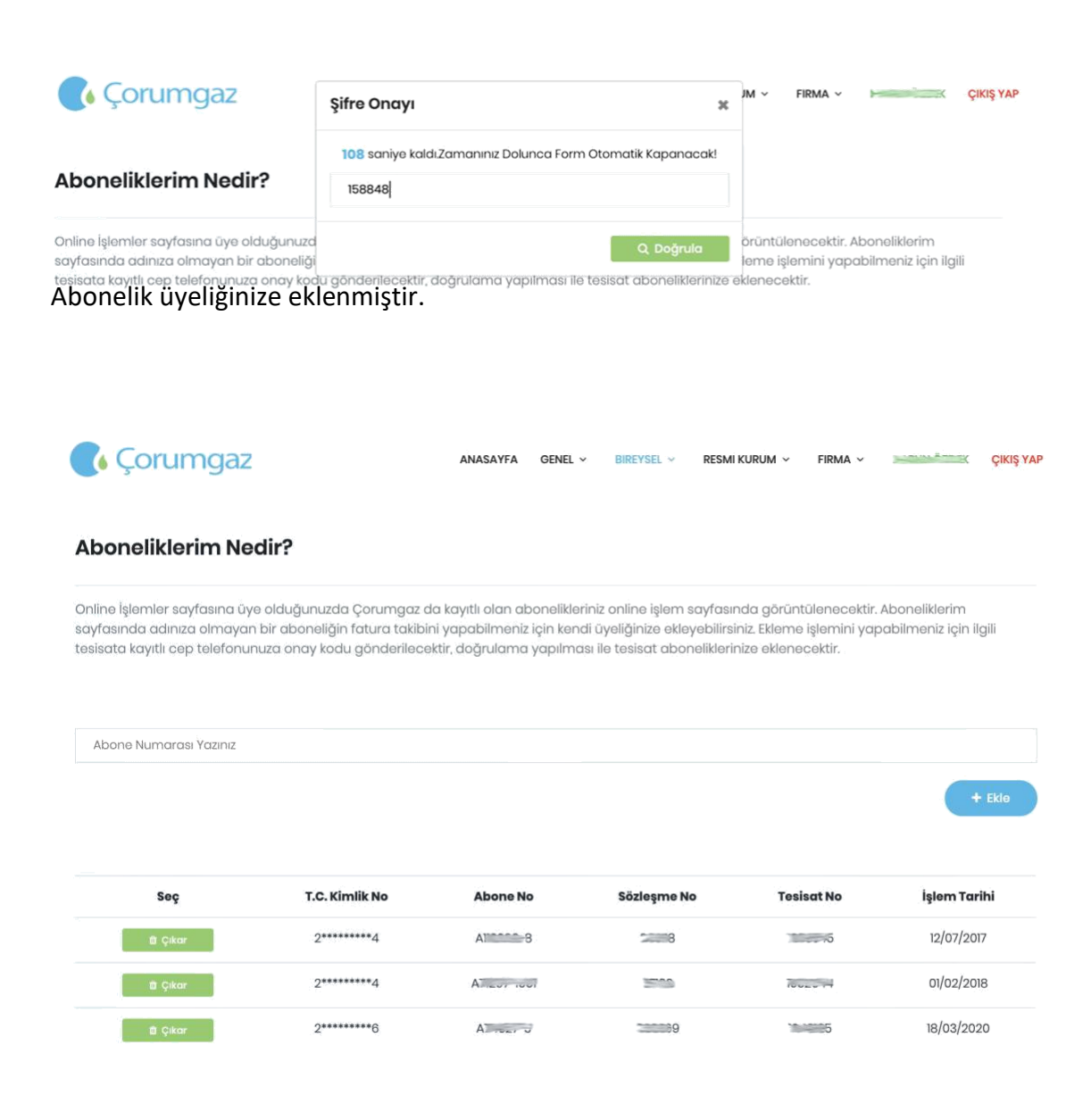

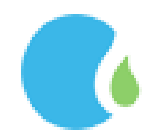

Eklemiş olduğunuz aboneliği üyeliğinizden çıkarılabilmek için önce "Çıkar" butonu tıklanıp sonra da "Hızlı Aboneliklerimden Çıkar" tıklanmalıdır.

| Corumgaz 🕼                                                                                                    | Abonelikten Çıkarma                                                                                                    | JM v FIRMA v Power Cikiş ya                                                              | ١P |
|----------------------------------------------------------------------------------------------------|----------------------------------------------------------------------------------------------------|------------------------------------------------------------------------------------------|----|
| Aboneliklerim Nedir?                                                                                                    | Abanelikten çıkartılacaktır. İşlemi onaylıyorsanız <b>Hızlı</b><br>Abanelikten çıkartılacaktır. İşlemi onaylıyorsanız <b>Hızlı</b><br>Abaneliklerimden Çıkar butonuna tiklayınız. |                                                                                          |    |
| Online İşlemler sayfasına üye olduğunuzd<br>sayfasında adınıza olmayan bir aboneliği<br>tesisata kayıtlı cep telefonunuza onay koc | Hizi Abonelikerimden Çıkar     O Vazgeç                                                                                                    | örüntülenecektir. Aboneliklerim<br>leme işlemini yapabilmeniz için ilgili<br>denecektir. |    |

#### Abonelik üyeliğinize çıkarılmıştır.

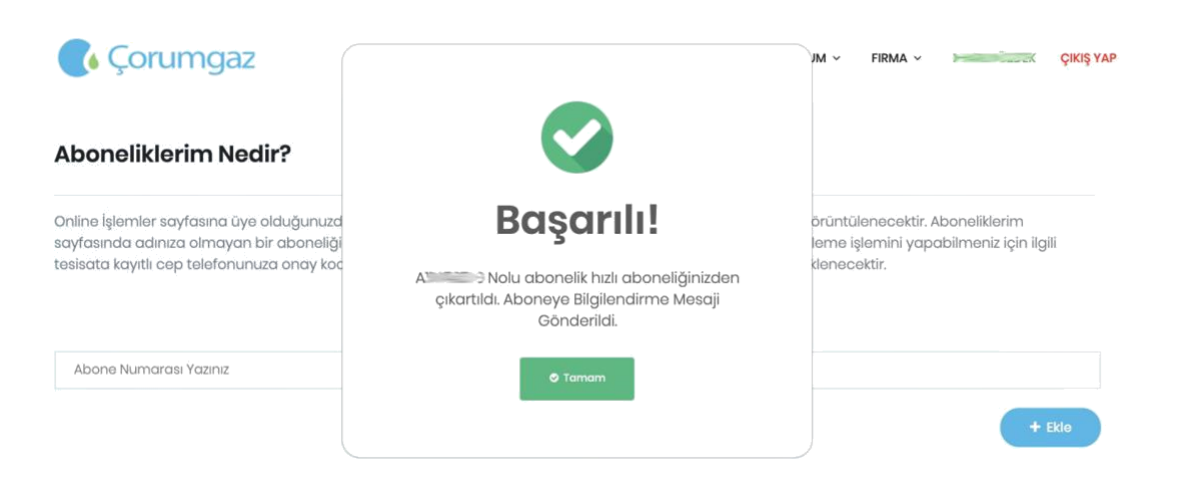

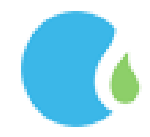

#### 1.2.Talimatlarım

Aboneliklerinize ait vermiş olduğunuz otomatik ödeme talimatlarına Online İşlemler Sayfasındaki "BİREYSEL"

--> "Talimatlarım" linklerine tıklanarak ulaşılmaktadır.

| 🔥 Çorumgaz        | ANASAYFA          | GENEL ~ BIREYS | el 👻 Resmi Kurum 🗸 | FIRMA ~ | EK ÇIKIŞ YAP |
|-------------------|-------------------|----------------|--------------------|---------|--------------|
| Otomatik Ödeme To | alimatlarım       |                |                    |         |              |
| Sözleşme No       | Başlangıç Tarihi  |                | Ban                | ka Adı  |              |
| 20000             | 3.8.2018          |                | Gar                | anti    |              |
|                   | 8.5.2019 08:09:00 |                | gara               | anti    |              |

#### 1.3. Abone Borç sorgulama

Abone Borç sorgulamaya Online İşlemler Sayfasındaki "BİREYSEL" --> "Abone Borç Sorgulama " linklerine tıklanarak ulaşılmaktadır.

Abone Borç sorgulama için Sözleşme Numarası, Abone Numarası, T.C Kimlik Numarası ve Sayaç Numarası ile borç sorgulama yapılmaktadır.

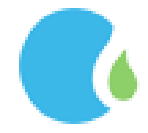

#### Sözleşme numaranızı öğrenmek için "Sözleşme Numaranız" linkine tıklayınız.

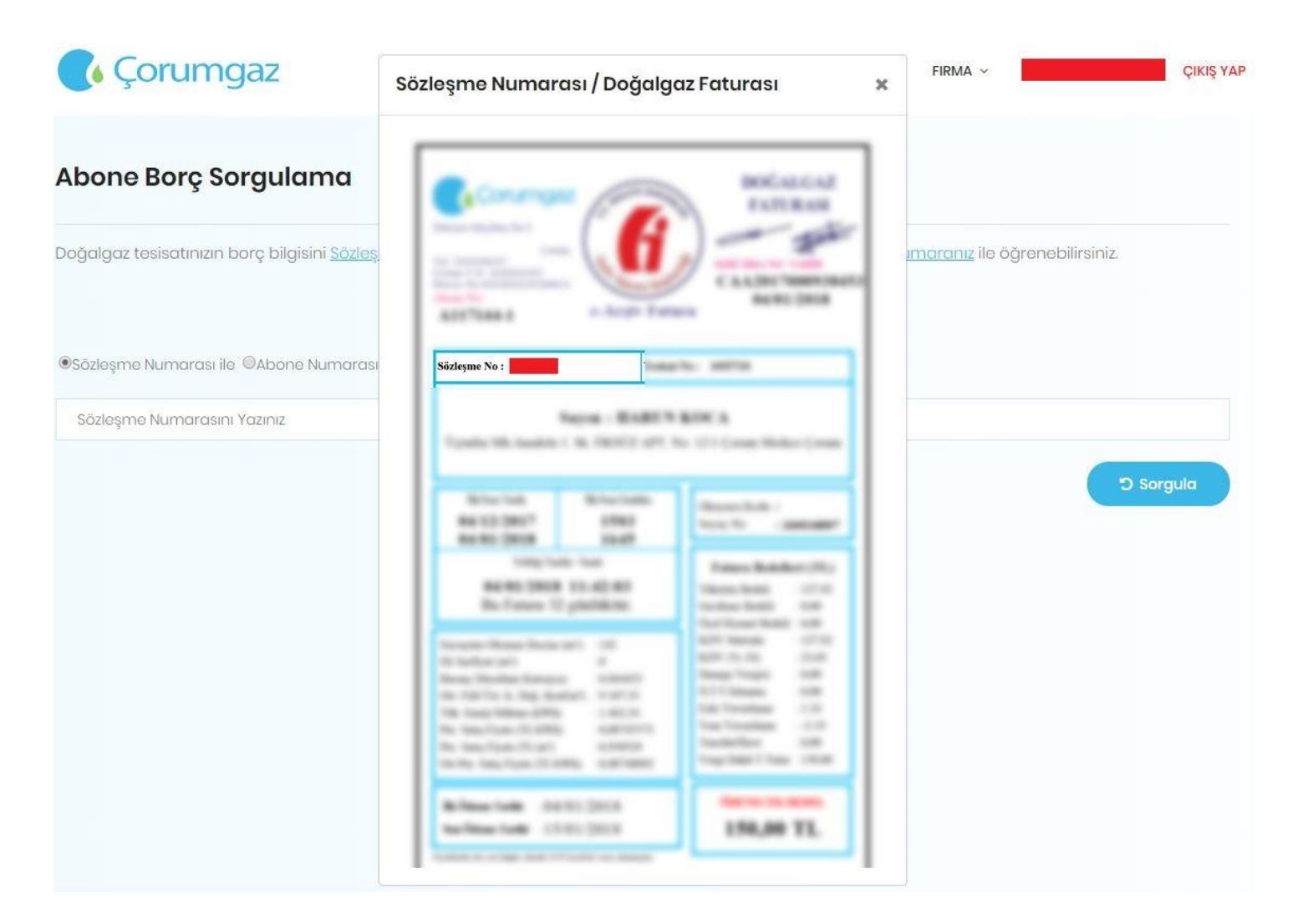

#### Abone numaranızı öğrenmek için "Abone Numaranız" tıklayınız.

| Corumgaz                                            | Abone Numarası / Doğalgaz F                                                                                                    | FIRMA ~                                                                                          | ÇIKIŞ YAP                   |             |
|-----------------------------------------------------|----------------------------------------------------------------------------------------------------|--------------------------------------------------------------------------------------------------|-----------------------------|-------------|
| Abone Borç Sorgulama                                | <u></u>                                                                                                    | ANTIRAS                                                                                          |                             |             |
| Doğalgaz tesisatınızın borç bilgisini <u>Sözleş</u> | Albane Not                                                                                                    | C ALCOLOGICAL                                                                                    | <u>ımaranız</u> ile öğrenel | bilirsiniz. |
|                                                     | Name - Maddin - Name - Name                                                                                                    | ROCA                                                                                             |                             |             |
| ●Sözleşme Numarası ile ©Abone Numarası              | ATLAND ATLANT                                                                                                    | Marcal Adds -<br>Marcal Adds - Commenter                                                         |                             |             |
| Sözleşme Numarasını Yazınız                         | Telephone tea<br>Andreas Series 10-40-40<br>Bas Frances 10 genetikens                                                                                                    | Televis Matthew (Vice<br>Viceo Calling Control<br>Viceo Calling Control<br>Viceo Calling Control |                             |             |
|                                                     | Strange (Name)         Str           Verseller (Strange)         4           Norse (Name)         4           Norse (Name)         4                                                                                                    | All Back Cont<br>Back Cont<br>Start Cont<br>Cont<br>Cont<br>Cont<br>Cont<br>Cont<br>Cont<br>Cont |                             | ට Sorgula   |
|                                                     | Advantage of the light of the light of the l | 158,80 TL                                                                                        |                             |             |
|                                                     | And South Control of Control of C | Total Land                                                                                       |                             |             |
|                                                     | 6-100-10-20-00-000                                                                                                    | Dist. Fib (20)                                                                                   |                             |             |

#### T.C. kimlik numaranızı öğrenmek için "T.C. kimlik Numaranız" tıklayınız.

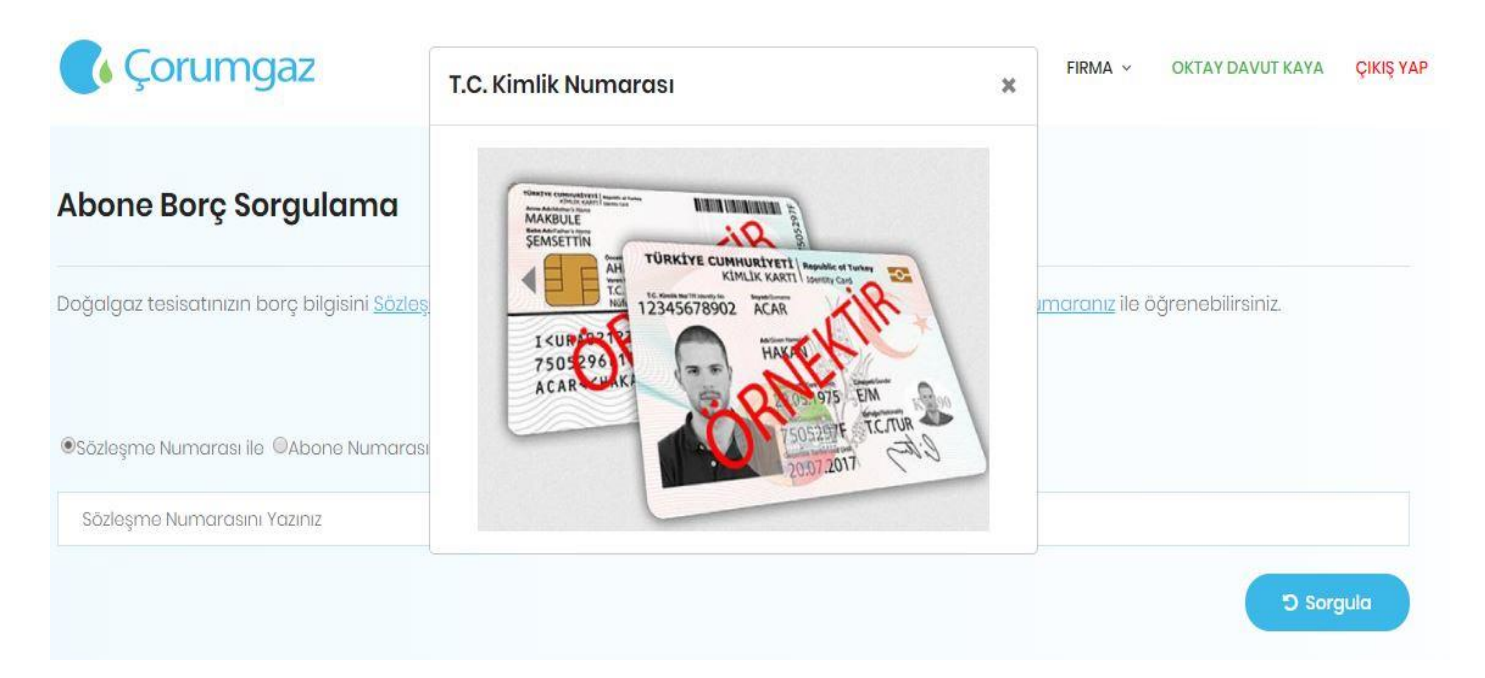

#### Sayaç numaranızı öğrenmek için "Sayaç Numaranız" tıklayınız.

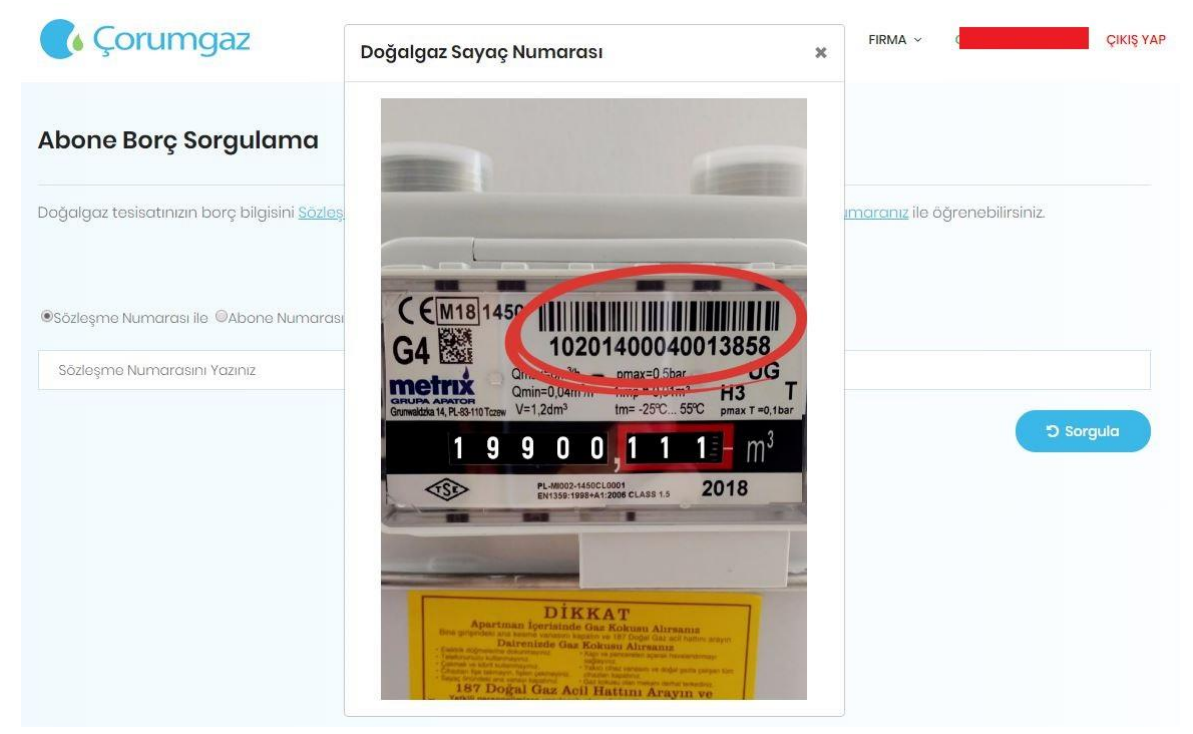

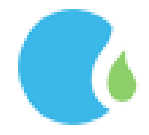

İlgili alana sözleşme numarası girilerek "Sorgula" butonuna tıklanır.

Cep telefonuna gelen 6 haneli onay kodu ilgili alana girilerek "Doğrula" butonu tıklanmaktadır.

| - Jonanniguz                                        | Şifre Onayı X                                                                                                 |                                |
|-----------------------------------------------------|----------------------------------------------------------------------------------------------------|--------------------------------|
|                                                     | ******9816Cep Telenonuna Onay Kodu Gönderildi.<br>109 saniye kaldı.Zamanınız Dolunca Form Otomatik Kapanacak! |                                |
| Aborie Borç Sorgularita                             |                                                                                                    |                                |
| Doğalgaz tesisatınızın borç bilgisini <u>Sözleş</u> |                                                                                                    | ımaranız ile öğrenebilirsiniz. |
|                                                     | 🗢 Doğrula                                                                                                    |                                |
|                                                     |                                                                                                    |                                |
|                                                     | ile ©T.C. Kimlik Numarası ile ©Sayaç Numarası ile                                                             |                                |
| Sözleşme Numarası ile ©Abone Numarası               |                                                                                                    |                                |
| Sözleşme Numarası ile OAbone Numarası               |                                                                                                    |                                |
| ©Sözleşme Numarası ile ©Abone Numarası              |                                                                                                    |                                |
| ®Sözleşme Numarası ile ©Abone Numarası              |                                                                                                    | ට Sorgula                      |

Varsa Aboneliğe ait borç bilgileri görüntülenir.

| 🚺 Çorumgaz                                              | ANASAYFA                      | genel ~                | BIREYSEL ~    | RESMI KURUM 🗸                 | FIRMA ~                       |               | ÇIKIŞ YAP |
|---------------------------------------------------------|-------------------------------|------------------------|---------------|-------------------------------|-------------------------------|---------------|-----------|
| Abone Borç Sorgulama                                    |                               |                        |               |                               |                               |               |           |
| Doğalgaz tesisatınızın borç bilgisini <u>Sözleşme I</u> | Numaranız , <u>Abone numa</u> | ranız <u>,T.C. Kir</u> | mlik numaranı | <u>z</u> ve <u>Sayaç numa</u> | r <mark>anız</mark> ile öğrer | nebilirsiniz. |           |
| ®Sözleşme Numarası ile ⊚Abone Numarası ile ⊚            | 0T.C. Kimlik Numarası ile 🛛 S | layaç Numar            | rası ile      |                               |                               |               |           |
| Sözleşme Numarasını Yazınız                             |                               |                        |               |                               |                               |               |           |
|                                                         |                               |                        |               |                               |                               | 0 So          | rgula     |
|                                                         | (                             | !                      | )             |                               |                               |               |           |
| A                                                       | Abone Numaralı                | Tesisatin B            | orcu Bulunm   | amaktadır.                    |                               |               |           |

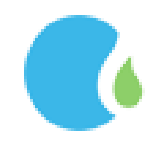

#### 1.4. Borç Sorgulama

Adınıza kayıtlı ve üyeliğinize eklenmiş olan aktif aboneliklere ait fatura borç bilgilerine Online İşlemler Sayfasındaki "BİREYSEL" --> "Borç Sorgulama" linklerine tıklanarak ulaşılmaktadır.

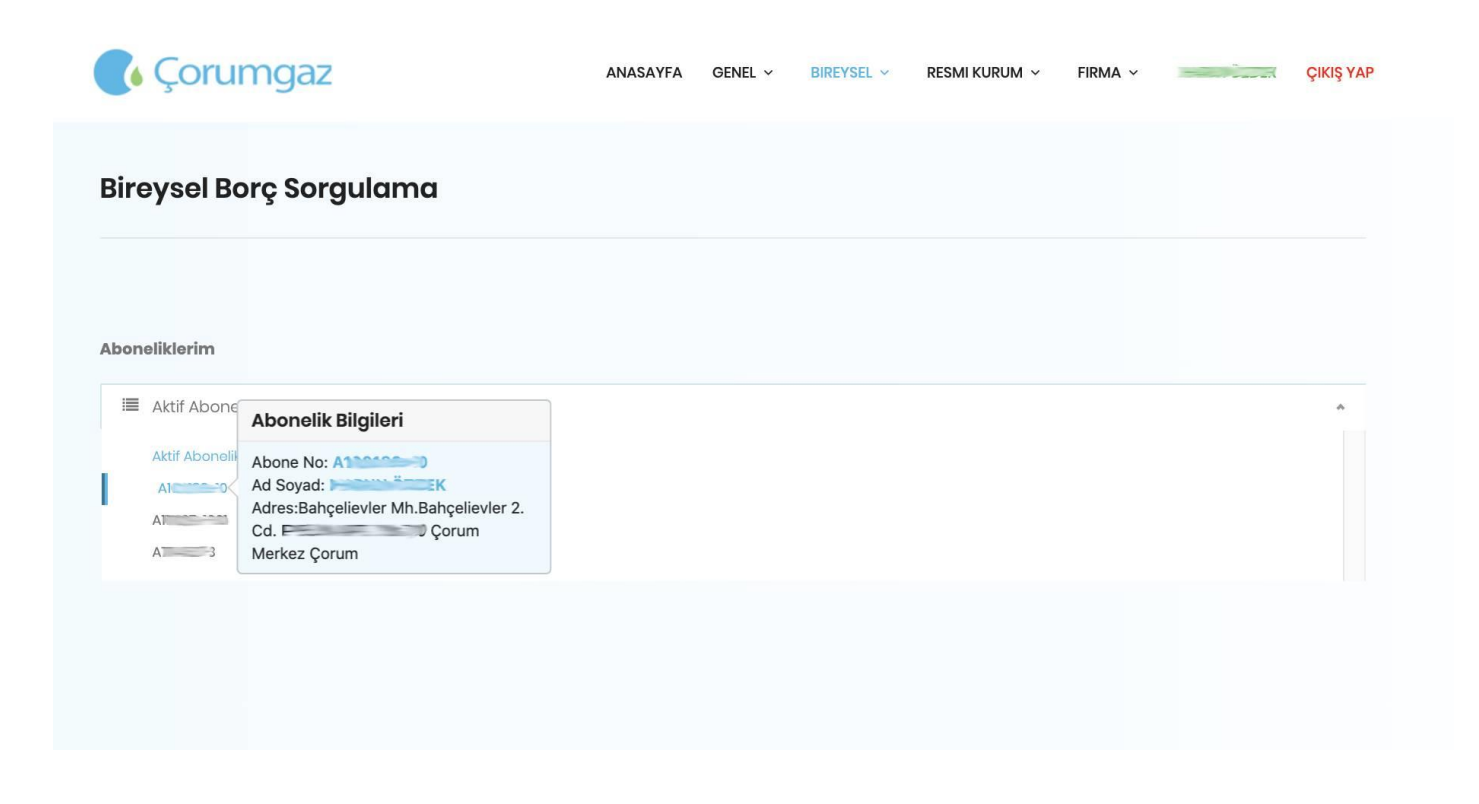

Varsa Aboneliğe ait borç bilgileri görüntülenir.

| Corumgaz                | ANASAYFA          | genel ~       | Bireysel 🗸 | resmi kurum 🗸 | FIRMA ~ | X | ÇIKIŞ YAP |
|-------------------------|-------------------|---------------|------------|---------------|---------|---|-----------|
| Bireysel Borç Sorgulama |                   |               |            |               |         |   |           |
| Aboneliklerim           |                   |               |            |               |         |   |           |
|                         |                   |               |            |               |         |   | ٣         |
| Seç                     | ili Abone Numara: | Sına Ait Borç | Bulunmamak | tadır         |         |   |           |

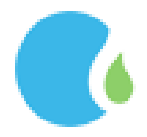

# 1.5.Başvuru İşlemleri

Adrese ön abonelik başvurusu yapmak için Online İşlemler Sayfasındaki "BİREYSEL" --> "Başvurularım" linklerine tıklanarak ulaşılmaktadır.

Açılan sayfada "Abonelik Hükümlerini Kabul Et " işaretlenip "Kabul Ediyorum" butonuna tıklanarak devam

|             | HÜKÜMLER                                                                                                    |
|-------------|----------------------------------------------------------------------------------------------------|
| i<br>i      | 1. Abone; doğal gazla ilgili iş ve işlemlerde Doğal Gaz Piyasası Kanunu ve bu kanun kapsamında Enerji Piyasası Düzenleme Kurumu (EPDK) tarafından çıkarılmış ye çıkarılacak olan yönetmelik, tehliğ, kurul karafan vb. düzenlemelere, teknik şartnamelere, yayınlanamış ye yayınlanacak olan uygulama kurallarına uymayı , bu kapsamda tahakkuk edecek tüm bedelleri ve doğabilecek farkları ödemeyi doğal gaza geçiş şartlarını sağlamada ve doğal gaz kullanım şeklini belirlemede ilgili mevzuata (Kat Mülkiyeti Kanunu, Enerji Verimliliği Kanunu, vb.) göre işlemlerini yaptığını ve yapacağım, bundan kaynaklı doğabilecek her türlü hukuki ve cezai müeyyideleri kabul ve taahhüt eder. |
| s<br>t<br>k | 2. Abone; sokakta doğal gaz hattının mevcut olduğunu, servis hattı ye servis kutusunun olmadığı durumlarda ÇORUMGAZ iş program gereğince işlem yapılacağını, alt yapı ve benzeri diğer ola<br>sorunlardan dolayı (Alt yapı engelleri, kazı ruhsat izni almamaması, yeni yüzey kaplaması yapılması vb.) servis kutusu konulamaması veya ihtiyaç halinde konulmuş bulunan servis kutusundan<br>başka abonelere de bağlantı yapılmasını, gerek kendi, gerekse apartman site yönetimi mülkiyetinde bulunan sahalarda doğal gaz hattı tesisi ye servis kutusu montajı esnasında bozulan yüzey<br>kaplamasının kendileri tarafından yapılacağını kabul ve taahhüt eder.                              |
|             | 3. Abone; Türk Medeni Kanunu'nun 744 sayılı maddesi gereği, başka müşterilere gaz verilebilmesi için başka yerden geçirilmesi olanaksız veya aşırı ölçüde masraflı olan doğal gaz boru hattı ve ekipmanlarının kendi arazisinden geçirilmesini kabul eder.                                                                                                    |
| 4           | 4. Bağlantı hattı maliyetini ödeyen serbest tüketici o hat üzerinden sisteme yeni bir kullanıcı dahil olması durumunda hiçbir hak, iddia talep edemez, ÇORUMGAZ, çekilen ya da mevcut olan<br>hattan başka müşterilere doğal gaz verebilir.                                                                                                    |
| s<br>s<br>t | 5. ÇORUMGAZ aboneye yapacağı bütün tebligatları (fatura, ihbarname, bilgilendirme, tebligat, vb.) bu formda yazılı olan adrese, sabit ve/veya mobil telefona ve abonenin e-posta adresine<br>yapacağını, abone de belirtmiş olduğu adresin ve telefon bilgilerinin doğru olduğunu ve yapılacak tebligatın kendisine yapıldığını her türlü hukuki ve cezai sorumluluğunu bildiğini, iletişim<br>bilgilerinin değişmesi halinde geçerli bilgileri ÇORUMGAZ'a bildireceğini, kabul ve taahhüt eder.                                                                                                    |
| 6           | 6. Abone Bağlantı Bedeli bir defaya mahsus alınır ye iade edilmez. Abone; ÇORUMGAZ'a bildirilen bilgilerde (kullanım alanı, kazan kapasitesi, doğal gaz tüketimleri, vb.) değişiklik olması<br>durumunda oluşabilecek bağlantı bedeli farkını ödemekle yükümlüdür.                                                                                                    |
|             | 🗐 Abonelik Hükümlerini Kabul Et 🛛 🗸 Kabul Ediyorum                                                                                                    |
|             | Tapu Fotoğrafıni Bu Alandan Yükleyiniz 🔶 İlerle                                                                                                    |
|             | Dosya Seç Dosya seçilmedi                                                                                                    |

Başvuru yapılacak adres bilgileri girilip ve tapu fotoğrafı ilgili alana yüklendikten sonra "İlerle" butonu

| Çorumgaz                               | ANASAYFA G | 3enel ~ | BIREYSEL 🛩  | RESMI KURUM 🗸 | FIRMA ~~ |         | ÇIKIŞ |
|----------------------------------------|------------|---------|-------------|---------------|----------|---------|-------|
| Başvuru Yapmak İstediğin               | iz Adres   |         |             |               |          |         |       |
| Cullanım Türü                          |            |         |             |               |          |         |       |
| Konut Başvuru                          |            |         |             |               |          |         | Ψ.    |
| Conum                                  |            | T       | Gorum Merke | 7             |          |         | *     |
| Vahalle                                |            |         | Cadde/Sokak | - En          |          |         |       |
|                                        |            | Ŧ       |             |               |          |         | *     |
| DışKapı No                             |            |         | Bina Adı    |               |          |         |       |
| π                                      |            | Ŧ       |             |               |          |         |       |
| Bina Kodu                              |            | 1       | Daire No    |               |          |         |       |
| 104297                                 |            |         | 2           |               |          |         |       |
| Tapu Fotoğrafını Bu Alandan Yükleyiniz | ********** |         |             |               |          | + ilori | •     |
| Dosya Seç 20154.jpg                    |            |         |             |               |          |         |       |

444 0 187

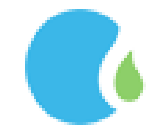

2020 © Ahlatci Holding Yazılım Ekibi.

© 0 552 187 0 187

Adres bilgisi kontrolü sağlandıktan sonra "Kaydet" butonuna tıklanarak ön başvuru işlemi tamamlanır ve onaylanmak üzere ilgili birime iletilmektedir.

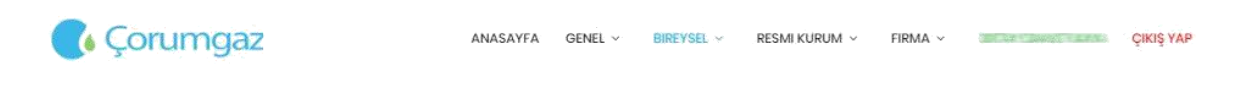

#### Başvuru Yapmak İstediğiniz Adres

Adres Sorum Merkez/Çorum Apartman İlçe:Çorum Merkez

il:Çorum

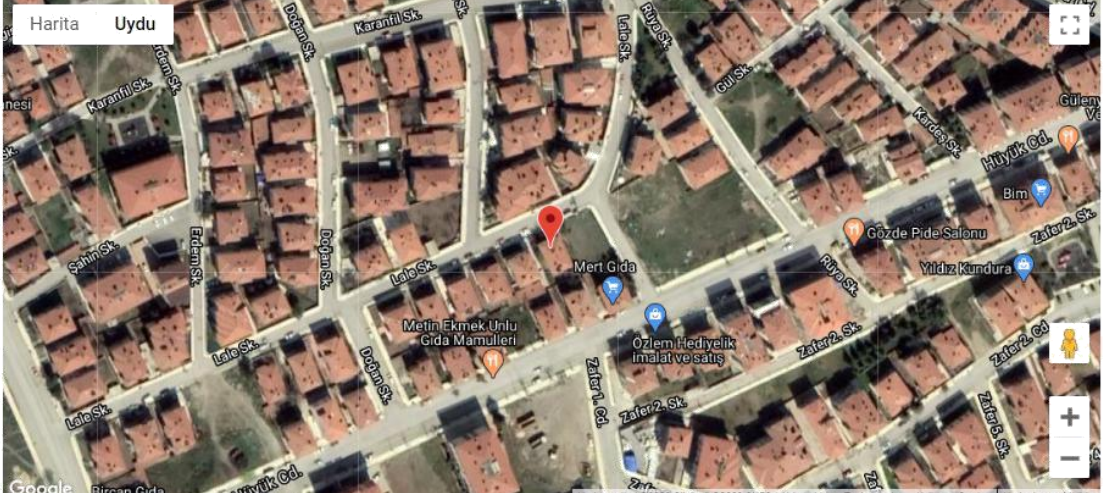

artiani Harita hatas

× iptal

| Corumgaz                |                                                                                      | FIRMA ~ | ÇIKIŞ YAP |
|-------------------------|--------------------------------------------------------------------------------------|---------|-----------|
| Başvuru Yapmak İstediği |                                                                                      |         |           |
|                         | Başarılı!                                                                            |         |           |
| Kullanım Türü           | Ön başvurunuz alındı. Onaylanması durumunda<br>online işlemler sayfamızdan ödemenizi |         |           |
| Kullanım Türü Seçiniz   | yapabilirsiniz.                                                                      |         | ٣         |
| it.                     | 🔮 Tamam                                                                              |         |           |
| li Seçiniz              |                                                                                      |         | v         |
| Mahalle                 |                                                                                      |         |           |
|                         |                                                                                      |         |           |

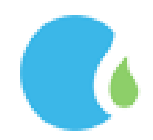

Başvuru onayı gerçekleştikten sonra cep telefonuna onay bilgisi gönderilmektedir. Onaylanan başvurunun ödemesi 24 saat içerisinde web sayfamız üzerinden "BİREYSEL" --> "Ana sayfa" --> "Ödeme Bekleyen Abonelikler " --> "Ödeme Yap " butonuna tıklanarak ya da anlaşmalı bankalar üzerinden gerçekleştirilmektedir.

| 💽 Kargaz                                   | ANASAYFA | GENE | L v           | BIREYSEL 🗸                      | RESMI KURUM 🗸 | FIRMA ¥                   | ÇIKIŞ YAP  |
|--------------------------------------------|----------|------|---------------|---------------------------------|---------------|---------------------------|------------|
| Hoş geldin!                                |          |      |               |                                 |               |                           |            |
| Abone Ad Soyad:                            |          |      | Öden          | memiş Faturalar                 | m             | Ödeme Bekleyen Abo        | neliklerim |
| Aktif Abonelikleriniz: 0 Adet              |          |      | Öden<br>Bulur | memiş Faturanız<br>ımamaktadır. |               | 1Adet - 781.14 TL - (Öden | ne Yap.)   |
| Fesih Aşamasındaki Abonelikleriniz: 0 Adet |          |      |               |                                 |               | Başvuru Durum İncel       | 0          |
|                                            |          |      |               |                                 |               | Başvuru Evraklarım        |            |
|                                            |          |      |               |                                 |               | Sözleşme Evraklarım       |            |

Açılan sayfa da seç linki tıklanarak devam edilmektedir.

| <b>(</b> Ka | argaz        |                | ANASAYFA    | genel V  | BIREYSEL ~ | RESMI KURUM 🗸 | FIRMA Y +                | ÇIKIŞ YAP |
|-------------|--------------|----------------|-------------|----------|------------|---------------|--------------------------|-----------|
| Abonelik    | İşlemini Tar | mamla          |             |          |            |               |                          |           |
| #           | Ad Soyad     | Başvuru Tarihi | Onay Tarihi | Abone No | Tesisat No | o Tutar       | Açıklama                 |           |
| Seç         |              | 20/03/2020     | 20/03/2020  | e        | L          | 781.1400      | nolu tesisatın ABB 'sidi | ir.       |

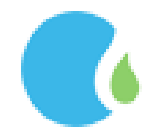

Ödeme işlemi gerçekleştirmek için kart bilgileri girilerek, "Ödeme İşlemi Tamamla" butonuna tıklanmaktadır. Ödeme işleminin gerçekleşmesi ile başvuru işlemi tamamlanmış bulunmaktadır. Yapılan başvuruya ait evraklara "BİREYSEL" --> "Ana sayfa" --> "Başvuru Evraklarım" tıklanarak ulaşılabilir, E-Posta Adresine Gönder tıklanarak başvuru evrakı e-posta adresine gönderilmektedir.

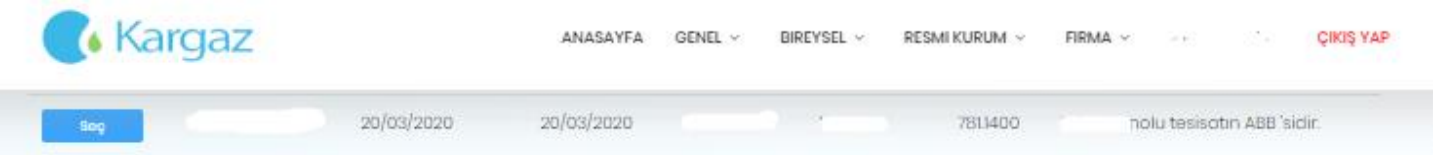

Buraya mı sözleşme yapmak istiyorsunuz?

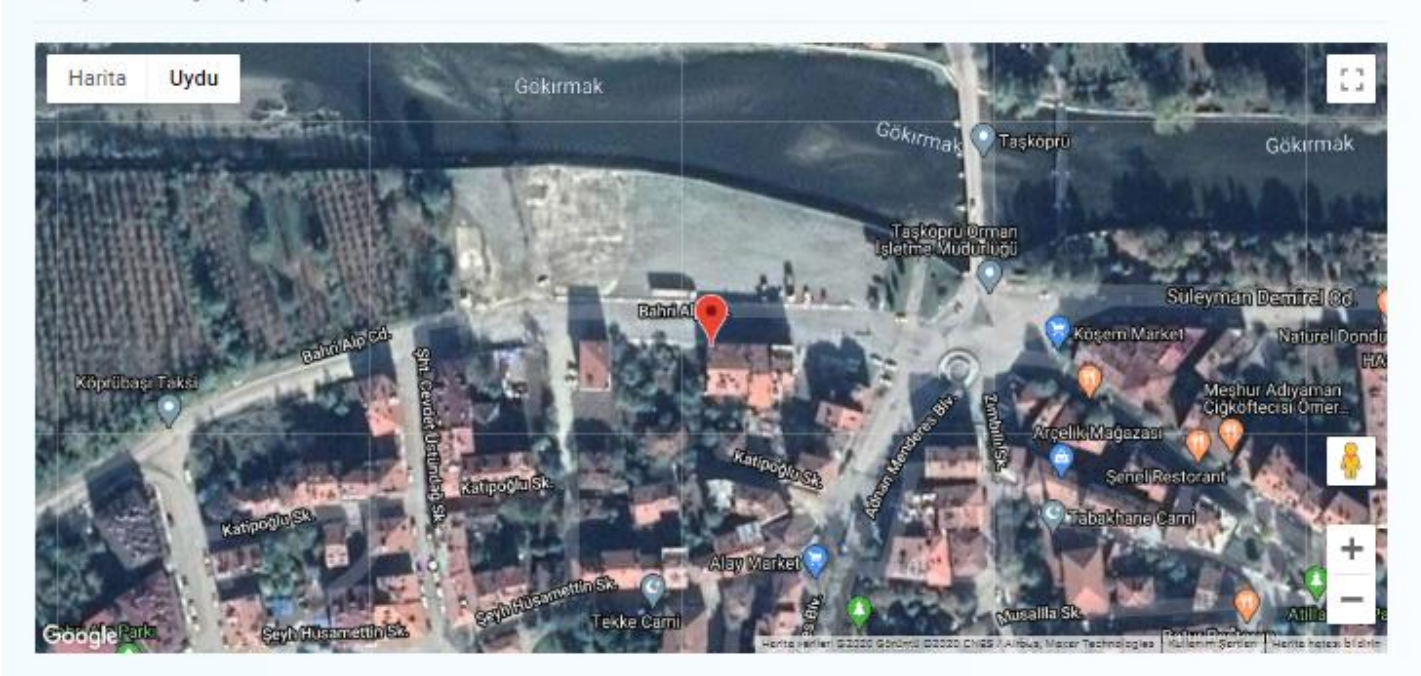

Başvurusunu tamamlamak istediğiniz aboneliğin bilgileri yukanda bulunan harita işaretlenmiştir. Ödemeniz gereken tutar 781.14

| Kodu(CVC2) |
|------------|
| 0          |
|            |

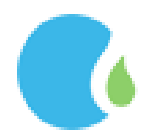

#### 1.5.1. Başvuru Durum İncele

Başvuru işlemi yapıldıktan sonra başvuru durumunu incelemek için Online İşlemler Sayfasındaki "BİREYSEL" --> "Ana sayfa" --> "Başvuru Durum İncele" linklerine tıklanarak ulaşılmaktadır.

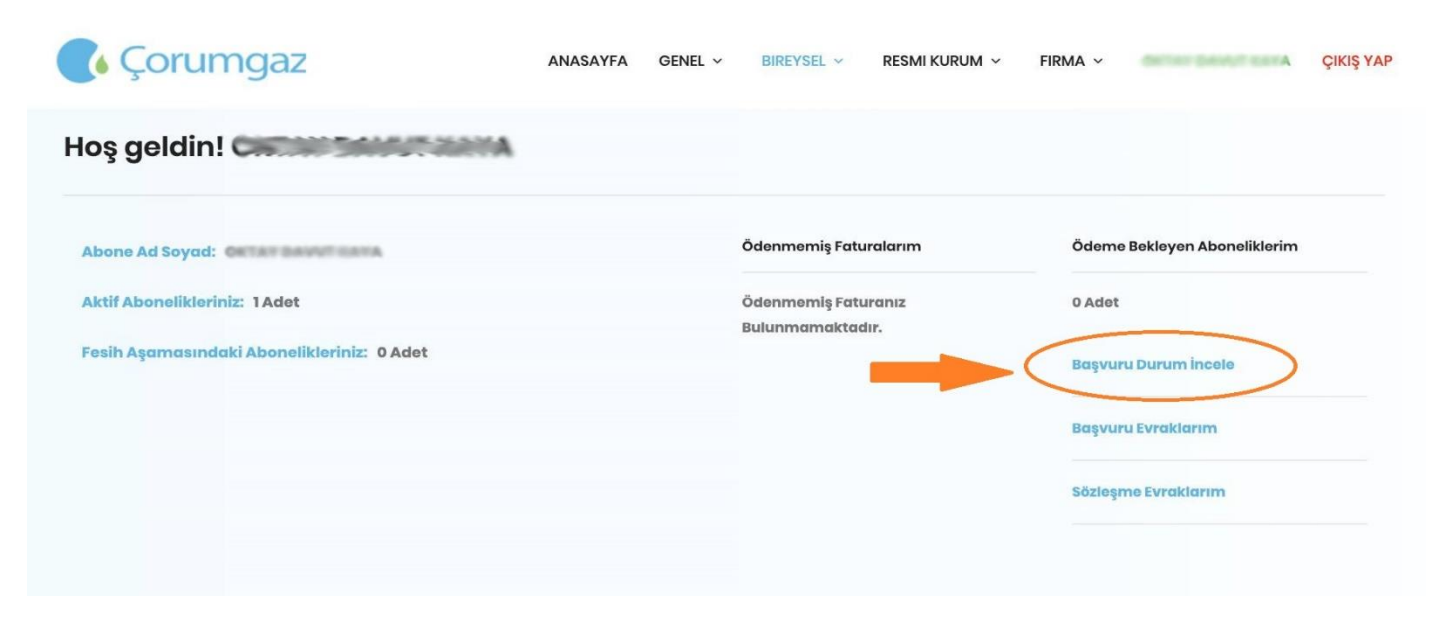

#### Başvurularım

🗲 Geri Dön

| Ad Soyad | Talep Tarihi | Sonuç Tarihi | Bina Kodu | Başvuru Durumu      | Açıklama        |
|----------|--------------|--------------|-----------|---------------------|-----------------|
|          | 19/03/2020   | 01/01/0001   | 111075    | Red Edilmiş Başvuru | EVRAK KAYDI YOK |
|          | 19/03/2020   | 01/01/0001   | 111075    | Red Edilmiş Başvuru | test            |
| . 2      | 19/03/2020   | 01/01/0001   | 111075    | Red Edilmiş Başvuru | test            |
| 2        | 19/03/2020   | 01/01/0001   | 111075    | Red Edilmiş Başvuru | test            |
| o        | 19/03/2020   | 01/01/0001   | 111075    | Red Edilmiş Başvuru | test            |
|          | 19/03/2020   | 01/01/0001   | 111075    | Red Edilmiş Başvuru | test            |
|          | 19/03/2020   | 01/01/0001   | 111075    | Red Edilmiş Başvuru | test            |
| s        | 19/03/2020   | 01/01/0001   | 111075    | Red Edilmiş Başvuru | test            |
|          | 19/03/2020   | 01/01/0001   | 111075    | Red Edilmiş Başvuru | test            |
|          | 19/03/2020   | 01/01/0001   | 111075    | Red Edilmiş Başvuru | test            |

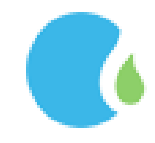

#### 1.6. Doğalgaz Kullanım Sözleşmesi

#### 1.6.1. Adresten Sorgulama

Doğalgaz Kullanım Sözleşmesi adresten yapmak için Online İşlemler Sayfasındaki "BİREYSEL" --> "Doğalgaz Kullanım Sözleşmesi" --> "Adresten Sorgulama" linklerine tıklanarak ulaşılmaktadır. Açılan sayfada "Sözleşme hükümlerini Kabul Et" işaretlenmeli ve "Kabul Ediyorum" butonuna tıklayarak

#### devam edilmelidir.

| SÖZLEŞME HÜKÜMLERI                                                                                                    |
|----------------------------------------------------------------------------------------------------|
| 1. Abone; sözleşmede beyan edilen adresin doğru olduğunu ve ÇORUMGAZ tarafından bu adrese yapılacak her türlü tebligatın (fatura, ihbarname, bilgilendirme, vb. adrese bırakılması)<br>kendisine yapıldığını, adresin terk, kiralama, başkasına kısmen ya da tamamen kullandırma, şirketin unvan veya nevi değişecek ise durumu yedi (7) gün içerisinde ÇORUMGAZ 'a bildirmeyi<br>kabal eder, ÇORUMGAZ 'a bildirinmesi halinde bu adreste kullanılacak gazın ödemelerinde, kaçak veya usulstiz kullanımdan Abone sorumludur. Doğal gaz kullanıcısının sözleşmede<br>belirtilen Abone dışında farklı bir abone olmasının tespiti halinde doğal gaz kesilerek, son endeks üzerinden Abone adına fatura tanzim edilir. |
| 2. Doğal gaz kullanım sözleşmesini imzalayan Aboneden ilgili mevzuat hükümlerine göre belirlenen gövence bedeli alınır. Bu bedel, sözleşme herhangi bir nedenle feshedilene<br>kadarçORUMGAZ tarafından teminat olarak tutulur. Sözleşme fesih ÇORUMGAZ tarafından tamamlanmasından sonra söz konusu tesisata ait hesap tasfiye edilir ve gövence bedeli ilgili<br>mevzuat hükümlerine göre hesaplanarak Aboneye iadesi gerçeklestirilir. Hesap tasfiyesinden sonra beş yıl içinde geri alınmayan Abone alacakları irat kaydedilmek üzere ÇORUMGAZ tarafından<br>Hazineye aktarılır.                                                                                                    |
| 3. Abone; ÇORUMGAZ 'a bildirilen bilgilerde (kullanım alanı, kazan kapasitesi, doğal gaz tüketimleri, vb.) değisiklik olması durumunda oluşabilecek güvence bedeli farkını ödemekle<br>yükümlüdür. Her hangi bir nedenle Doğal Gaz Kullanım Sözleşmesi fesih edilmiş bir bağımsız bölüm için yeniden Doğal Gaz Kullanım Sözleşmesi düzenlenmesi esnasında ÇORUMGAZ<br>aleyhine endeks farkı bulunduğunu tespit edilmesi durumuda yeni Abone bu farkın karşılığı olan tüketim bedelini, düzenlenerek ilk doğal gaz faturası içeriğinde ödeyeceğini kabul etmistir.<br>ÇORUMGAZ 'in aynı alacağı nedeniyle tapu sahibine müracaat hakkı saklıdır.                                                                     |
| 4. Doğalgazın yasal kullanımı iç tesisat uygunluk onayını müteakip ÇORUMGAZ in tesisata gaz vermesi ile başlar. ÇORUMGAZ dışında hiçbir şahıs veya kuruluş tesisata doğalgaz veremez ve<br>doğalgaz kullandıramaz. ÇORUMGAZ 'in doğal gaz sırasında verecegi 'İÇ TESISAT UYGUNLUK BELGESI' alınmadan ne suretle olursa olsun gaz kullanmak, kaçak ve/veya usulsüz doğalgaz<br>kullanım kapsamına girer. İÇ TESISAT UYGUNLUK BELGESI olmadan doğalgaz kullananlar hakkında mevzuat hukümlerine göre cezai işlem yapilir.                                                                                                    |
| 5. Abone; iç tesisatı, masrafları kendisine ait olmak üzere yapmakla yükümlüdür. Tesisat onaylanmış projeye göre mevzuat ve standartlar uyarınca yapılacaktır. Abone tesisatını projesine ve<br>fennine uygun olarak kullanacaktır. Abone, iç tesisatın (Basınç düşürme ve ölçme istasyonu veya servis kutusu çıkışından itibaren sayaç hariç, Abone tarafından ÇORUMGAZ 'dan iç tesisat<br>sertifikası alma; firmalara yaptırılan ve mülkiyeti Aboneye ait olan boru hattı ve teçhizatı ile tüketim cihazları, atık gaz çıkış borusu, baca bağlantıları, baca ve havalandırma sistemleri, vb.)                                                                                                    |
| 🔲 Sözleşme Hükümlerini Kabul Et 🔷 Kabul Ediyerum                                                                                                    |
| → lieri                                                                                                    |
|                                                                                                    |

Doğalgaz kullanım sözleşmesi yapılacak olan adres bilgileri girilerek ve kullanım tipi seçilerek "İlerle" butonuna tıklanmalıdır. ANASAYFA GENEL BIREYSEL FRESMI KURUM FIRMA FIRMA F

| Doğal Gaz Kullanım Sözleş | mesi |                  |                  |
|---------------------------|------|------------------|------------------|
|                           |      |                  |                  |
|                           |      |                  |                  |
| ii.                       |      | İlçe             |                  |
| Çorum                     | •    | Çorum Merkez     |                  |
| Mahalle                   |      | Cadde/Sokak      |                  |
| Karakeçili Mh.            | •    | Karakeçili L.Sk. |                  |
| DışKapı No                |      | Bîna Adı         |                  |
| CAMI                      | 7    | A224744682512480 |                  |
| Bina Kodu                 |      | Daire No         |                  |
| 104732                    |      | 1                |                  |
| Kullanım Tipi             |      |                  |                  |
| Ocak + Şofben             |      |                  | - <del>.</del> . |
|                           |      |                  |                  |

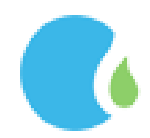

Sözleşme yapılacak olan adres teyit edildikten sonra ilgili alanlara kart bilgileri girilerek "Ödeme İşlemi Tamamlama" butonuna tıklanmaktadır.

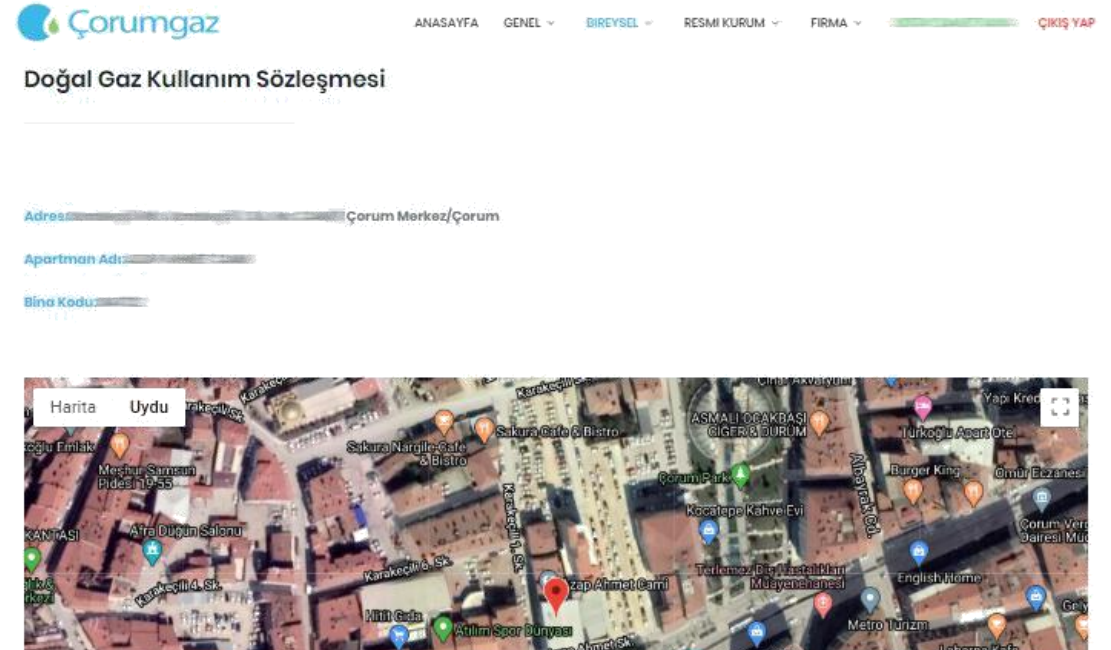

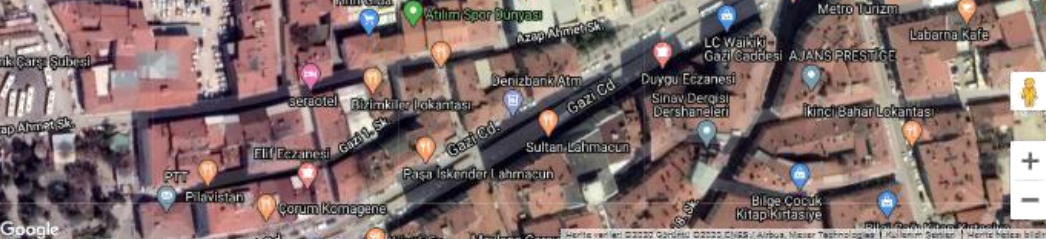

Krədi kartınızdan A104732-1 nolu təsisat için 408.85 TL tahsil ədiləcəktir. İşləmi onaylıyarsanız kart bilgilərinizi girərək işləmi tamamlayabilirsiniz.

| 409.85                 | VISA                | MasterCan |
|------------------------|---------------------|-----------|
| Kartin üzerindeki Isim |                     |           |
| They Complete          |                     |           |
| Kart Numberasi         |                     |           |
|                        |                     | VISA      |
| Son Kullanma Tarihi    | Ouvenlik Kodu(CVC2) |           |
| 11/23                  | ood                 | 0         |
|                        | (Refer              | -         |

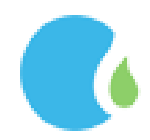

Kart sahibine ait telefon teyit edilip, cep telefonuna gelen şifre bilgisi girilerek "Tamam" butonuna tıklanmaktadır.

| VERIFIED<br>by VISA                  | Uluslararası Güvenlik<br>Platformu 3D Secure                                       | Saranti<br>BBVA                      |
|--------------------------------------|------------------------------------------------------------------------------------|--------------------------------------|
| Mağaza:                              | CORUM DOGALGAZ DAGI                                                                | TIM / TUR                            |
| Alışveriş Tutarı:                    | 569.25 TL                                                                          |                                      |
| Tarih:                               | 09 40 19 03 2020                                                                   |                                      |
| Kart No:                             | xxxxxxxxx4019                                                                      |                                      |
|                                      |                                                                                    |                                      |
| Lütfen doğrula                       | ama işlemini SMS ile gerçekleşt<br>GSM numaranızı seçiniz.                         | tirmek için                          |
|                                      | 90 - 553 - ***9816 🔻                                                               |                                      |
| Doğrulama işlemle<br>en yakın şubele | ri için gönderilen SMS'ler ücretsizdir. E<br>rimizden ve Paramatik'lerden güncelle | Bilgilerinizi size<br>eyebilirsiniz. |
| Bu işlemi                            | 237 saniye içerisinde tamamlamalıs                                                 | sınız.                               |
| <b>O YARDIM</b>                      |                                                                                    | TAMAM                                |

Ödeme işleminin gerçekleşmesi ile doğalgaz kullanım sözleşmesi tamamlanmış bulunmaktadır. Doğalgaz kullanım sözleşmesi tamamlanmış olup, gaz açımı işlem sırasına alınmaktadır

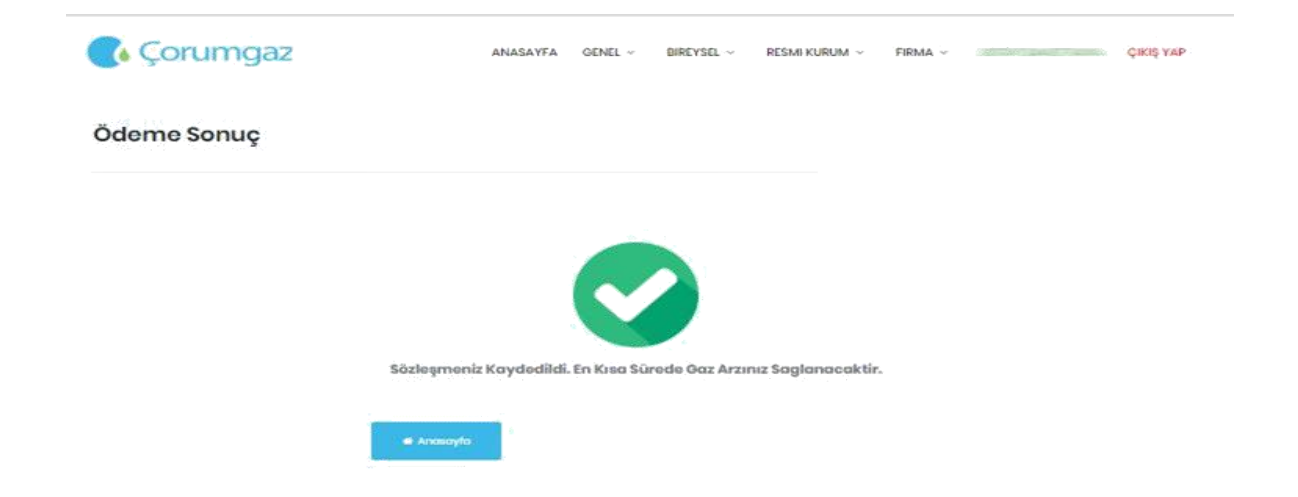

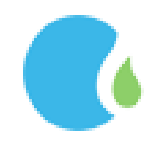

#### 1.6.2. Sayaçtan Sorgulama

Doğalgaz Kullanım Sözleşmesi sayaç numarası üzerinden yapmak için Online İşlemler Sayfasındaki "BİREYSEL" --> "Doğalgaz Kullanım Sözleşmesi" --> "Sayaçtan Sorgulama" linklerine tıklanarak ulaşılmaktadır.

| Corumgaz                      | ANASAYFA | genel ~ | Bireysel ~ | RESMI KURUM ~ | FIRMA ~ |   | ÇIKIŞ YAP |
|-------------------------------|----------|---------|------------|---------------|---------|---|-----------|
| Doğal Gaz Kullanım Sözleşmesi |          |         |            |               |         |   |           |
|                               |          |         |            |               |         |   |           |
| 123456785                     |          |         |            |               |         | ٩ | Ara       |

Sayaç numaramı nasıl öğrenirim tıklanarak sayaç üzerinde yazan Sayaç No bölümü görüntülenmektedir.

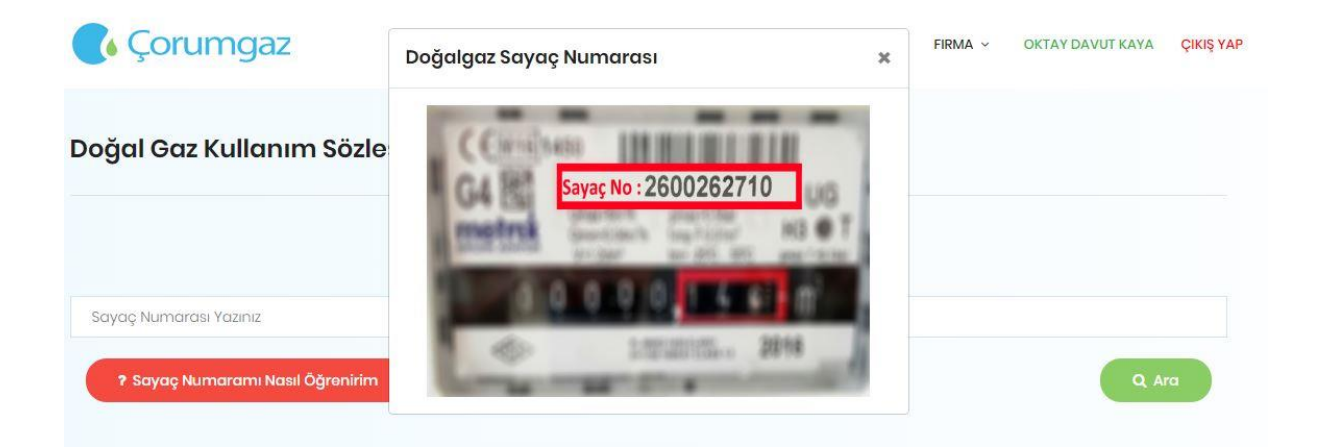

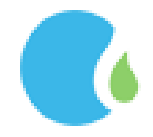

Sayaç No girilerek "Ara" tıklandığında adres bilgileri kontrol edilip ilgili İlgili alanlara kart bilgileri girilerek "Ödeme İşlemini Tamamla" tıklanmaktadır.

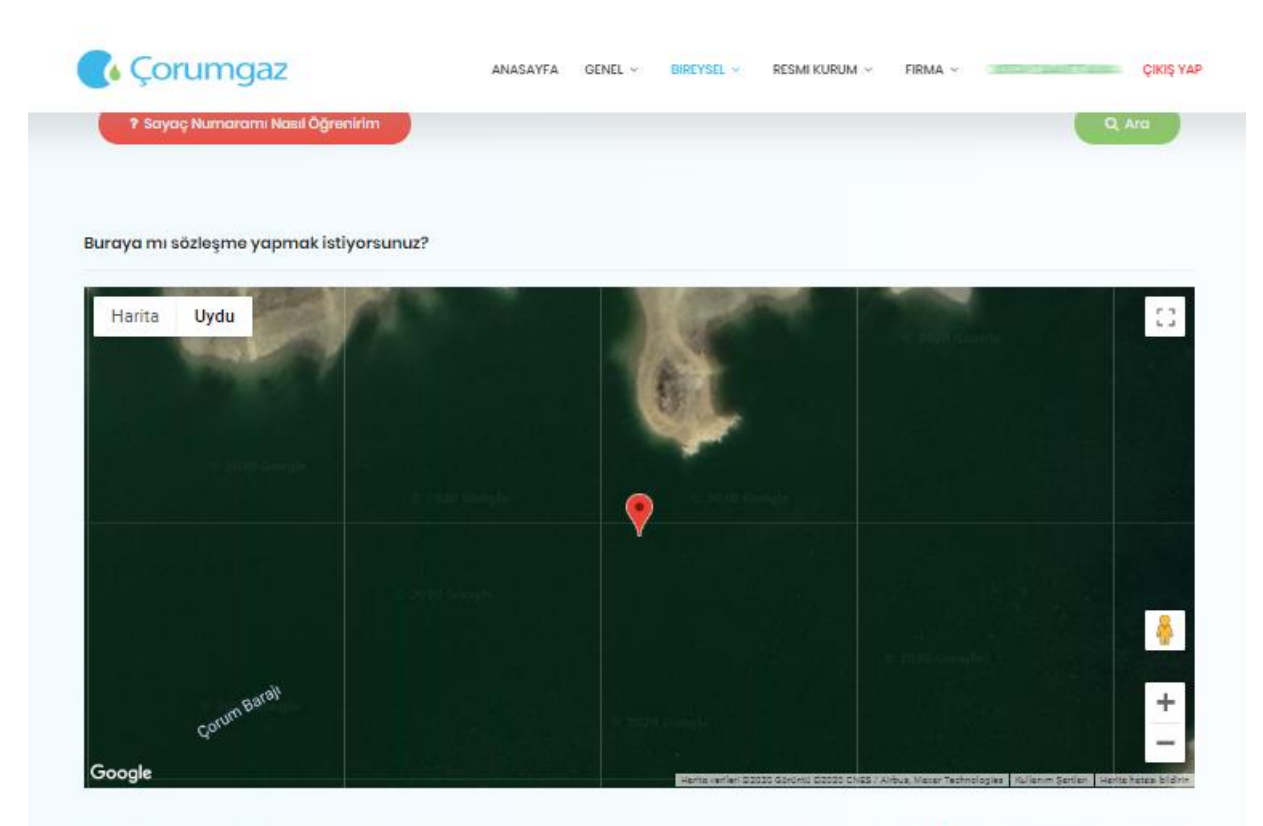

Yukanda bulunan haritada sözleşme yapmak istediğiniz yer işaretlenmiştir. Sözleşme yapılacak adres Büğet Köyü TEST BİNASI No: 110/2 Çorum Merkez Çorum. Sözleşme yapmak istediğiniz tesisatin abone numarası : A125600-2 dir. Ödeme işlemini yaparak işleminizi tamamlayabilirisiniz.

| Avar                          | ns Ödeme            |
|-------------------------------|---------------------|
| Avans Tutarı<br><b>569,25</b> | VISA Materia        |
| (artın üzerindeki İsim        |                     |
| Kart Numarasi                 | VISA                |
| Son Kullanma Tarihi<br>12/27  | Cüveniik Kodu(CVC2) |
| ~0                            | klemsyi Tamamka     |

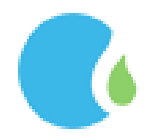

Kart sahibine ait telefon teyit edilip, cep telefonuna gelen şifre bilgisi girilerek "Tamam" butonuna tıklanmaktadır.

| ERIFIED<br>by VISA                                    | Uluslararası Güvenlik<br>Platformu 3D Secure                                                                                  | Saranti<br>BBVA                  | VERIFIED<br>by VISA | Jluslararası Güvenlik<br>Platformu 3D Secure             | Sarant<br>BBV/ |
|-------------------------------------------------------|----------------------------------------------------------------------------------------------------|----------------------------------|---------------------|----------------------------------------------------------|----------------|
| Mağaza:                                               | CORUM DOGALGAZ DAGITI                                                                                                    | M / TUR                          | Güvenlik Cümlesi:   | 25/11/2018 11:59                                         |                |
| Alisveris Tutari:                                     | 569.25 TL                                                                                                    |                                  | Mağaza:             | CORUM DOGALGAZ DAGI                                      | TIM / TUR      |
| Tarih:                                                | 00-40 10 03 2020                                                                                                    |                                  | Alışveriş Tutarı:   | 569.25 TL                                                |                |
| Kart No:                                              | 09.40 19.03.2020                                                                                                    |                                  | Tarih:              | 09:40 19.03.2020                                         |                |
| Kart No.                                              | xxxxxxxxxx4019                                                                                                    |                                  | Kart No:            | xxxxxxxxxx4019                                           |                |
| Lutten dogrula                                        | GSM numaranızı seçiniz.                                                                                                    | mek için                         | Lütfen cep tele     | fonunuza gelen şifreyi                                   | giriniz.       |
| Doğrulama işlemler<br>en yakın şubeler<br>Bu işlemi i | i için gönderilen SMS'ler ücretsizdir. Bilg<br>imizden ve Paramatik'lerden güncelleye<br>237 saniye içerisinde tamamlamalısır | jilerinizi size<br>iblilirsiniz. | Şifrenizin kullanın | n süresinin dolmasına 213 saniye<br>Şifreyi Tekrar Yolla | e kalmıştır.   |
| YARDIM                                                |                                                                                                    | TAMAM                            | YARDIM              | IPTAL                                                    | Тамам          |

Ödeme işleminin gerçekleşmesi ile doğalgaz kullanım sözleşmesi tamamlanmış bulunmaktadır. Doğalgaz kullanım sözleşmesi tamamlanmış olup, gaz açımı işlem sırasına alınmaktadır.

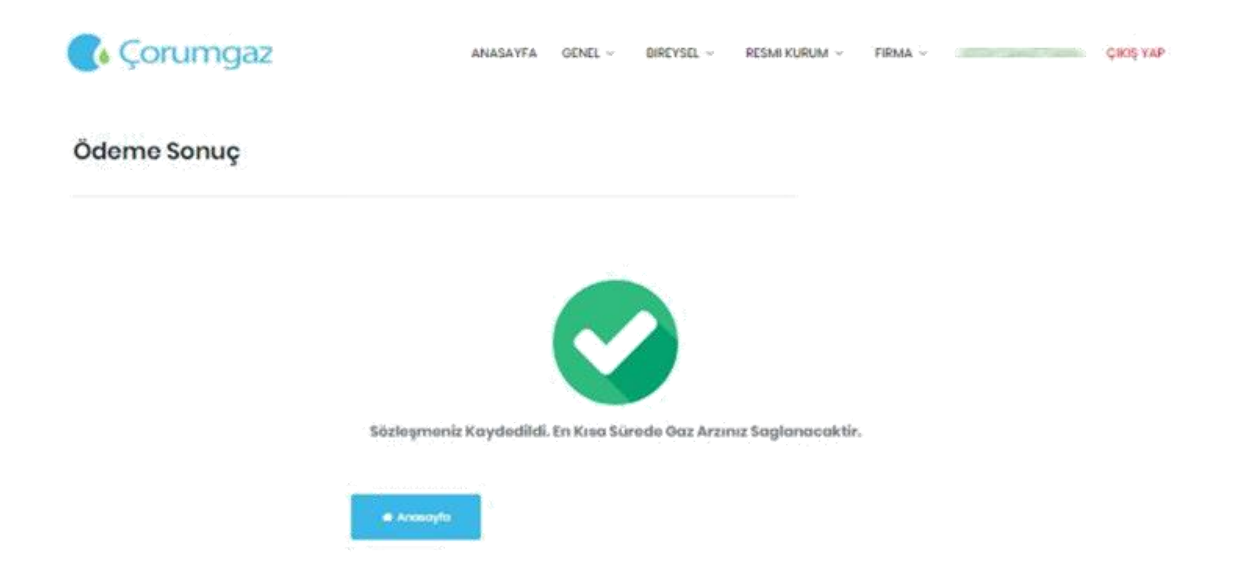

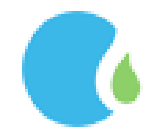

#### 1.7. Fesih İşlemleri

#### 1.7.1. Sözleşme Fesih İşlemi

Fesih yapmak için Online İşlemler Sayfasındaki "BİREYSEL" --> "Fesih İşlemleri" --> "Sözleşme Fesih İşlemi" linklerine tıklanarak ulaşılmaktadır.

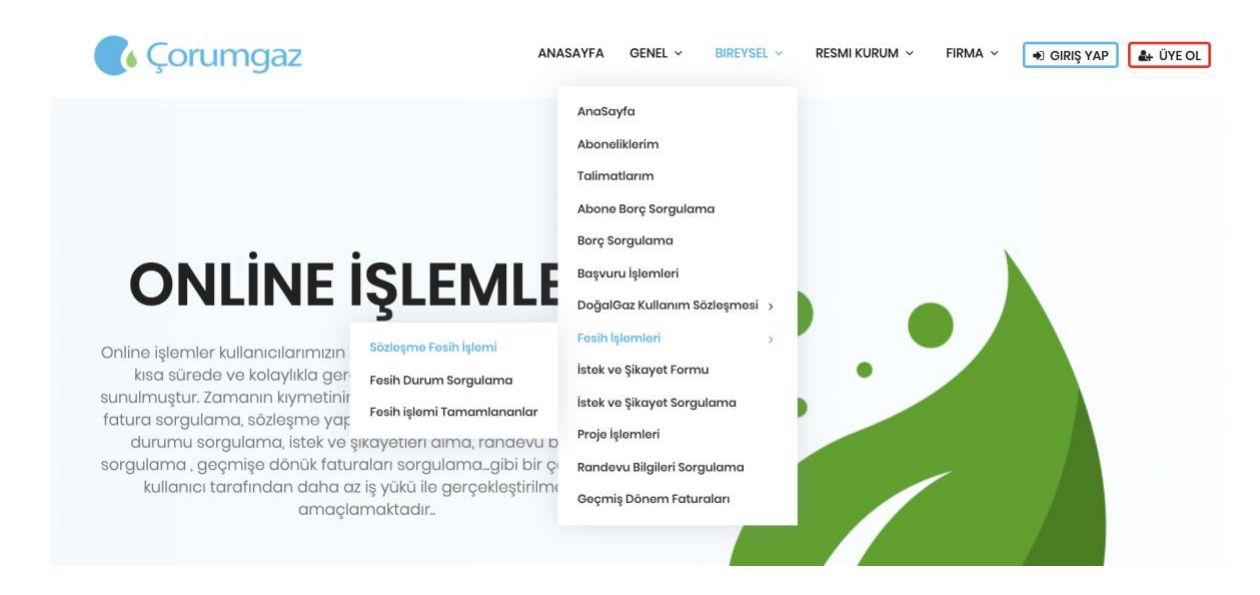

Aktif olan aboneliklerden fesih yapılmak istenilen abonelik seçilerek devam edilmektedir.

| Corumgaz              | ANASAYFA | GENEL ~ | BIREYSEL ~ | RESMI KURUM 🗸 | FIRMA ~ | CENTRA CEMPERATA    | ÇIKIŞ YAP |
|-----------------------|----------|---------|------------|---------------|---------|---------------------|-----------|
| Fesih Başvurusu       |          |         |            |               |         |                     |           |
|                       |          |         |            |               |         |                     |           |
|                       |          |         |            |               |         | Nasıl Fesih Yaparın | n,İzle!   |
| H                     |          |         |            |               |         |                     | ^         |
| Aktif Abonelikleriniz |          |         |            |               |         |                     | ^         |
|                       |          |         |            |               |         |                     |           |
|                       |          |         |            |               |         |                     | *         |

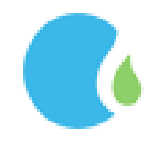

Fesih yapılacak abonelik seçildikten sonra güvence bedeli iadesi için "T.C Numarası ile Bankadan Ödeme" ya da "Iban ile Hesaba Ödeme " seçeneklerinden biri işaretlenerek devam edilmektedir.

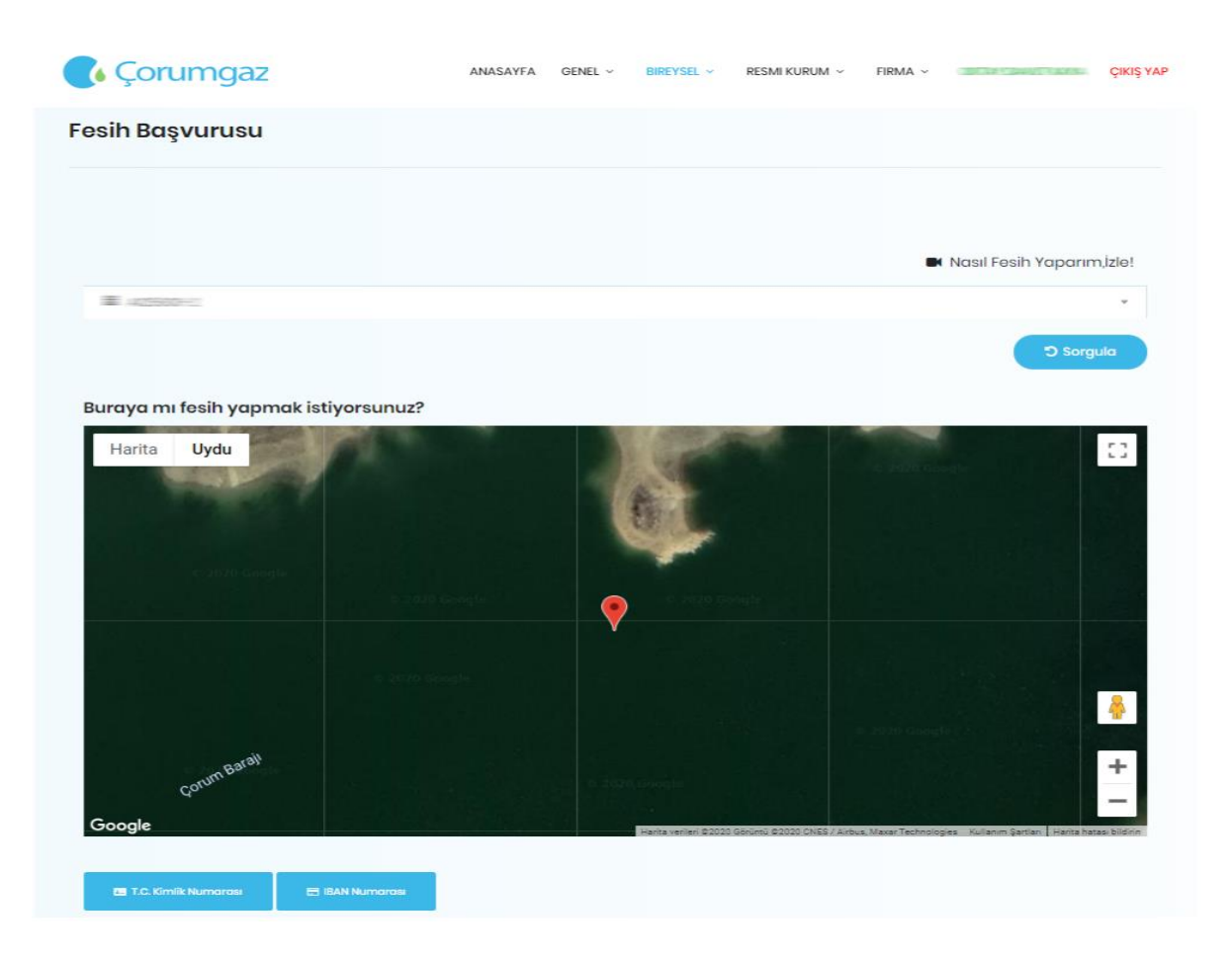

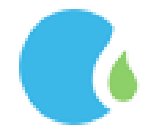

T.C ile Bankadan Ödeme seçilerse ilgili alanlar seçilerek (7 güne kadar gaz kesme tarihi ötelenmektedir) "Fesih Başvurusunu Kaydet" tıklanmaktadır.

|                                     |             |                                                            | Nasil Fesih Yaparım,İzle                   |
|-------------------------------------|-------------|------------------------------------------------------------|--------------------------------------------|
| - # 100000000                       |             |                                                            | 10                                         |
|                                     |             |                                                            |                                            |
|                                     |             |                                                            | 5 Sorgula                                  |
| Buraya mı fesih yapmak istiyorsunu  | ız?         |                                                            |                                            |
| Harita Uydu                         |             |                                                            | 0                                          |
|                                     |             |                                                            |                                            |
|                                     |             | 8 B                                                        |                                            |
|                                     |             |                                                            |                                            |
|                                     |             |                                                            |                                            |
|                                     |             |                                                            |                                            |
|                                     |             |                                                            |                                            |
|                                     |             |                                                            |                                            |
|                                     |             |                                                            |                                            |
| un Baral                            |             |                                                            | +                                          |
| Q <sup>olor</sup>                   |             |                                                            |                                            |
| Google                              |             | Hanta narian 52020 Görünü 52020 Oli65 / Arbug Hausr Tachro | logies Kullenim Şertleri Herts hersel bila |
|                                     |             |                                                            |                                            |
| T.C. Kimik Numoroti EAN Numoroti    |             |                                                            |                                            |
| T.C. Kimlik Numarasi ile Bankadan A | nında Ödeme |                                                            |                                            |
|                                     |             |                                                            |                                            |
|                                     |             |                                                            |                                            |
| Kesme Tarihi                        |             | Kapatma Nedeni                                             |                                            |
| gg/aa/yyyy                          | E2          | Kapatma Nedenini Seçiniz                                   | 0                                          |
| Telefon                             |             | Banka Adı                                                  |                                            |
|                                     |             | HORBORK                                                    |                                            |

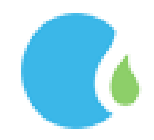

Iban ile Hesaba Ödeme seçilerek devam edildiğinde gaz kesme tarihi, kapatma nedeni ve abonelik sahibinin adına olan ıban numarası girilerek "Doğrula" tıklanmaktadır. Iban numarası doğrulanarak "Fesih Başvurusunu Kaydet" tıklanmaktadır

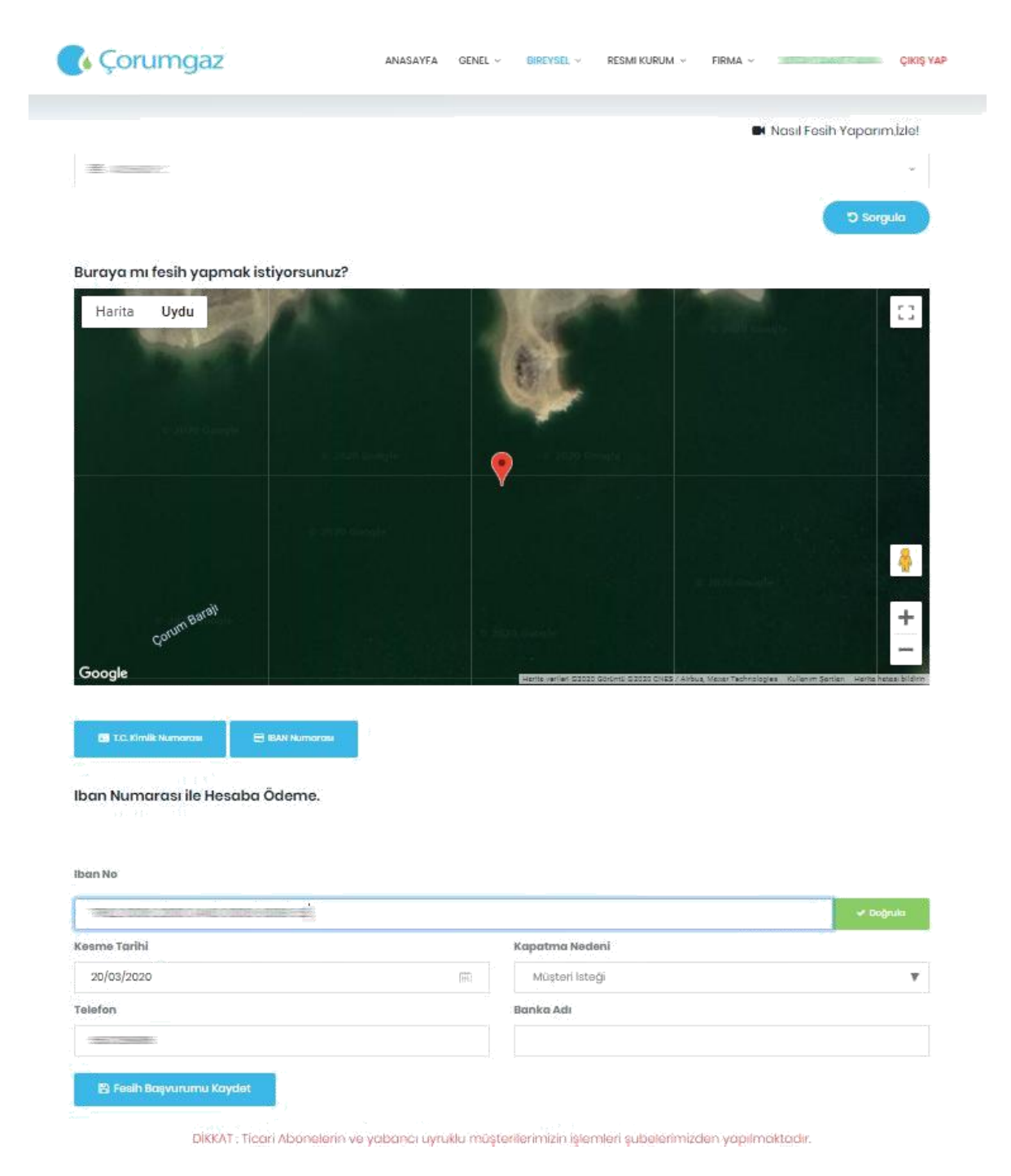

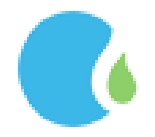

#### 1.7.2. Fesih Durum Sorgula

Fesih durum sorgulamak için Online İşlemler Sayfasındaki "BİREYSEL" --> "Fesih İşlemleri" --> "Fesih Durum Sorgula" linklerine tıklanarak ulaşılmaktadır.

| 💽 Çorumo             | gaz                | 1            | NASAYFA G  | genel ~      | Bireysel ~ | RESMI KURUM ~  | FIRMA ~ | ÇIKIŞ YAP |
|----------------------|--------------------|--------------|------------|--------------|------------|----------------|---------|-----------|
| Fesih Durum          | Sorgulama          |              |            |              |            |                |         |           |
| Fesih Aşamasında Olc | an Abonelikleriniz |              |            |              |            |                |         |           |
| Ad Soyad             | TC Kimlik No       | Talep Tarihi | Tesisat No | o Sözle      | eşme No    | Kapama Nedeni  | Iban    |           |
| CERTIFIC CONTINUES.  | 6******0           | 19/03/2020   | 1090478    | 3240         | 052        | Müştori İstoği |         |           |
|                      |                    |              | Aboneliğin | niz Fesih Aş | amasındadı | r.             |         |           |

#### 1.7.3. Fesih İşlemi Tamamlananlar

Fesih işlemi tamamlanan abonelikleri görmek için Online İşlemler Sayfasındaki "BİREYSEL" --> "Fesih İşlemi Tamamlananlar" linklerine tıklanarak ulaşılmaktadır.

| 🕻 Çorumgaz              |                                         | FIRMA ~ ÇIKIŞ YAP |
|-------------------------|-----------------------------------------|-------------------|
| Fesih İşlemi Tamamlanar | • • • • • • • • • • • • • • • • • • • • |                   |
|                         | Uyarı!                                  |                   |
|                         | Uygun kayıt Bulunamadı.                 |                   |
|                         | • Tarmam                                |                   |
|                         |                                         |                   |
|                         |                                         |                   |
|                         |                                         |                   |

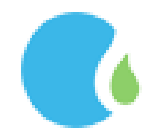

#### 1.8. İstek ve Şikayet Formu

İstek/Şikayet iletmek için Online İşlemler Sayfasındaki "BİREYSEL" --> "İstek ve Şikayet Formu" linklerine tıklanarak ulaşılmaktadır.

İlgili alanlar doldurularak şikayet ya da öneri konusu mesaj alanına yazılarak "Gönder" tıklanmaktadır.

| 🕻 Çorumgaz                                         | ANASAYFA GENEL ~ | BIREYSEL ~ RESMI KURUM ~                                                                                                    | FIRMA ~ | ÇIKIŞ YA |
|----------------------------------------------------|------------------|----------------------------------------------------------------------------------------------------|---------|----------|
| İstek ve Öneri Formu                               |                  |                                                                                                    |         |          |
| Bölge                                              |                  | Aboneliklerim                                                                                                    |         |          |
| ÇORUM                                              | *                | AT                                                                                                    |         | ٣        |
| Ad                                                 |                  | Soyad                                                                                                    |         |          |
|                                                    |                  | We can be a set of the set of the |         |          |
| Diğer                                              |                  | Konu                                                                                                    |         |          |
| Başka Bir Abone Numarası ile İlerlermek İsterseniz |                  | test                                                                                                    |         |          |
| Mesaj                                              |                  |                                                                                                    |         |          |
| mesa                                               |                  |                                                                                                    |         |          |
|                                                    |                  |                                                                                                    |         | A Gönder |

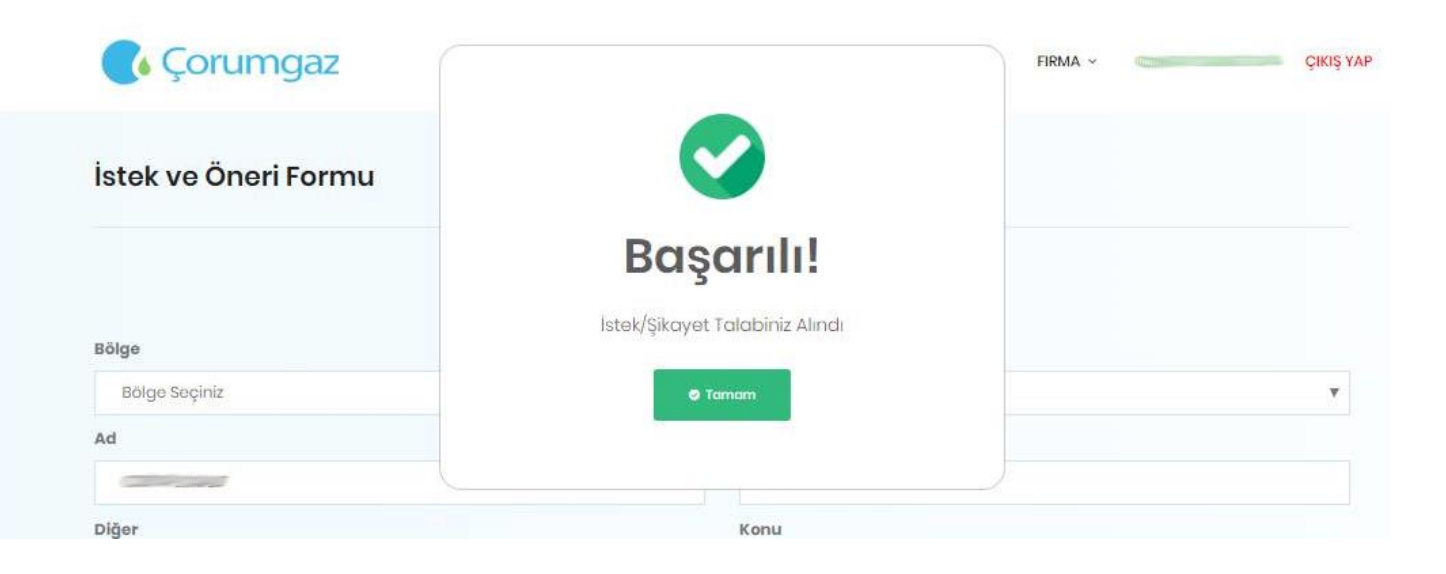

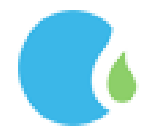

#### 1.9. İstek ve Şikayet Sorgulama

Gönderilmiş olan istek ya da şikayetin durumunu Online İşlemler Sayfasındaki "BİREYSEL" --> "İstek ve Şikayet Sorgulama" linklerine tıklanarak ulaşılmaktadır.

Gönderilmiş olan istek ve şikayet formuna yazılan cevap sms ile bilgilendirilmektedir. Cevap yazıldığına dair sms geldikten sonra İstek ve Şikayet Sorgulama tıklanarak, Cevabı Göster tıklandığında yazılmış olan cevap görüntülenmektedir.

| tek ve Şikayet Bi | ilgisi Sorgulama           |           |            |
|-------------------|----------------------------|-----------|------------|
| eç                | Durum                      | Konu      | Tarih      |
| Covabs Göstar     | Cevap Yazılması Bekleniyor | Test Konu | 11/11/2019 |
| Cevabi Gáster     | Cevap Yazılması Bekleniyor | test      | n/n/2019   |
| Cevabi Əğster     | Cevap Yazılması Bekleniyor | Test      | 19/03/2020 |
| ONU               | TARIH                      | SORU      |            |
| est               | 19/03/2020                 | Mesaj     |            |

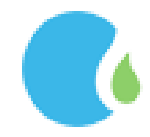

#### 1.10. Proje İşlemleri

Üyeliğinize kayıtlı aboneliklere ait proje bilgileri için Online İşlemler Sayfasındaki "BİREYSEL" --> "Proje İşlemleri" linklerine tıklanarak ulaşılmaktadır.

| Ç¢          | orumgaz         |            |              | ANASAYF                    | A GENEL ~ I    | Bireysel ~                | RESMI KURUM    | ∽ FIRMA ~ ===      | ÇIKIŞ YAP       |
|-------------|-----------------|------------|--------------|----------------------------|----------------|---------------------------|----------------|--------------------|-----------------|
| Proje İs    | şlemleri        |            |              |                            |                |                           |                |                    |                 |
| Abonelikler | im              |            |              |                            |                |                           |                |                    | Ð ·             |
|             |                 | numaralı a | aboneliğiniz | e ait <mark>1340</mark> nu | maralı KOLON p | rojeniz <mark>06.0</mark> | 7.2005 tarihin | də ONAYLANMIŞTIR   |                 |
| Proje No    | Proje Durumu    | Tesisat No | Daire No     | Sayaç Tipi                 | Yapan Firma    |                           | Proje Tipi     | Kontrol/Onay Tarih | Cihaz Bilgileri |
| 1340        | Proje Onaylandı | 1000       | 10           | G4                         | 10021404405173 |                           | KOLON          | 06/07/2005         | Göster          |

İlgili projeye ait detaylar "Göster" tıklandığında ulaşılmaktadır.

| <b>i</b> Ço             | orumgaz                                       |            |                                                    | ANASAYF                           | A GENEL ~                                      | Bireysel 🗸           | RESMI KURUM                           | ✓ FIRMA ✓                                                                         | HARESON CODEN      | ÇIKIŞ          |
|-------------------------|-----------------------------------------------|------------|----------------------------------------------------|-----------------------------------|------------------------------------------------|----------------------|---------------------------------------|-----------------------------------------------------------------------------------|--------------------|----------------|
| roje İ                  | şlemleri                                      |            |                                                    |                                   |                                                |                      |                                       |                                                                                   |                    |                |
| oonelikle               | rim                                           |            |                                                    |                                   |                                                |                      |                                       |                                                                                   |                    |                |
|                         |                                               |            |                                                    |                                   |                                                |                      |                                       |                                                                                   |                    | 0              |
|                         |                                               |            |                                                    |                                   |                                                |                      |                                       |                                                                                   |                    |                |
| Proje No                | Proje Durumu                                  | Tesisat No | ıboneliğiniz<br>Daire No                           | zə ait 1340 nu<br>Sayaç Tipi      | maralı KOLON<br>Yapan Firma                    | projeniz 06.0        | 7.2005 tarihin<br>Proje Tipi          | ıdə ONAYLANMIŞ1<br>Kontrol/Onay Tari                                              | TIR<br>ih Cihaz Bi | lgileri        |
| <b>Proje No</b><br>340  | Proje Durumu<br>Proje Onaylandı               | Tesisat No | Iboneliğiniz<br>Daire No<br>10                     | e ait 1340 nu<br>Sayaç Tipi<br>G4 | Maralı KOLON<br>Yapan Firma                    | projeniz 06.0        | 7.2005 tarihin<br>Proje Tipi<br>KOLON | ide ONAYLANMIŞî<br>Kontrol/Onay Tari<br>06/07/2005                                | IIR<br>ih Cihaz Bi | lgileri<br>ær  |
| <b>Proje No</b><br>1340 | Proje Durumu<br>Proje Onaylandı<br>Tesisat No | Tosisat No | Daire No Proje No                                  | e ait 1340 nu<br>Sayaç Tipi<br>G4 | Maralı KOLON<br>Yapan Firma                    | projeniz 06.0        | 7.2005 tarihin<br>Proje Tipi<br>KOLON | ide ONAYLANMIŞT<br>Kontrol/Onay Tari<br>06/07/2005<br>Cihaz Markası               | ih Cihaz Bi        | lgileri<br>ær  |
| <b>Proje No</b><br>1340 | Proje Durumu<br>Proje Onaylandı<br>Tesisat No | Tesisat No | Iboneliğiniz<br>Daire No<br>10<br>Proje No<br>1340 | e ait 1340 nu<br>Sayaç Tipi<br>G4 | Maralı KOLON<br>Yapan Firma<br>Cihaz T<br>Komb | projeniz 06.0<br>Ipi | 7.2005 tarihin<br>Projo Tipi<br>KOLON | ide ONAYLANMIŞT<br>Kontrol/Onay Tari<br>06/07/2005<br>Cihaz Markası<br>DEMiRDÖKÜM | ih Cihaz Bi        | lgilori<br>ter |

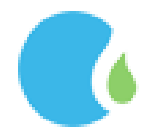

### 1.11. Randevu Bilgileri Sorgulama

Randevu Bilgileri için Online İşlemler Sayfasındaki "BİREYSEL" --> "Randevu Bilgileri Sorgulama" linklerine tıklanarak ulaşılmaktadır.

| Corumgaz              | ANASAYFA    | genel 🗸         | Bireysel 🗸 | Resmi Kurum 🗸 | FIRMA ~ | ÇIKIŞ YAP   |
|-----------------------|-------------|-----------------|------------|---------------|---------|-------------|
| Randevu Sorgula       |             |                 |            |               |         |             |
|                       |             |                 |            |               |         |             |
| Aboneliklerim<br>I≣ A |             |                 |            |               |         | <b>()</b> ~ |
|                       | O Randev    | ru Bilgisi Bulu | namadı     |               |         |             |
|                       | 😧 İlk Gaz A | çma Bilgisi A   | lınamadı   |               |         |             |

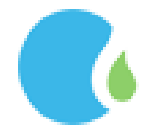

#### 1.12. Geçmiş Dönem Faturaları

Geçmiş döneme ait fatura bilgilerine "BİREYSEL" --> "Geçmiş Dönem Faturaları" linklerine tıklanarak ulaşılmaktadır.

| 🔥 Çorum <u>e</u>    | gaz         | AN               | ASAYFA GENEL ~      | BIREYSEL - RESMI KU | JRUM ~        | FIRMA 🗸 🥅 |              | ÇI     | ĸış   |
|---------------------|-------------|------------------|---------------------|---------------------|---------------|-----------|--------------|--------|-------|
| eçmiş Döne          | m Faturalar | iniz             |                     |                     |               |           |              |        |       |
|                     |             |                  |                     |                     |               |           |              |        |       |
| bone No             |             |                  |                     |                     |               |           |              |        |       |
| i <b>≣</b> ,#****-3 |             |                  |                     |                     |               |           |              | 0      | *     |
|                     |             |                  |                     |                     |               |           |              |        |       |
| Seç                 | Ad Soyad    | Fatura<br>Tarihi | Son Ödeme<br>Tarihi | Fatura No           | Son<br>Endeks | Tüketim   | Tutar        | Durum  |       |
| Faturamı Göster     |             | 02/03/2020       | 12/03/2020          | CAA2020000200369    | 1778          | 245       | 435.00<br>TL | Ödendi | 10.10 |
| Faturamı Göster     |             | 03/02/2020       | 13/02/2020          | CAA2020000128853    | 1533          | 225       | 395.00<br>TL | Ödendi |       |
| Faturamı Göster     |             | 04/01/2020       | 14/01/2020          | CAA202000036365     | 1308          | 284       | 500.00<br>TL | Ödendi | Ī     |
| Faturamı Göster     |             | 02/12/2019       | 12/12/2019          | CAA2019000933317    | 1024          | 153       | 265.00<br>TL | Ödendi | i.    |
| Faturamı Göster     |             | 02/11/2019       | 12/11/2019          | CAA2019000845337    | 871           | 40        | 65.00 TL     | Ödendi |       |
| Faturamı Göster     |             | 02/10/2019       | 14/10/2019          | CAA2019000761647    | 831           | 26        | 45.00 TL     | Ödendi | -     |
| Faturamı Göster     |             | 02/09/2019       | 12/09/2019          | CAA2019000680284    | 805           | 28        | 40.00 TL     | Ödendi | -     |

# İlgili abonelik seçilerek listeden istenilen "Faturamı Göster" butonu ile fatura görüntülenebilir

| <ul> <li>S</li> <li>S</li></ul>                                                                                                    |                                                                                                    | ecmis Dö                                                                                                    | ne                                                                                                    | ÷.                                                                                                    |       |                |  |
|----------------------------------------------------------------------------------------------------|----------------------------------------------------------------------------------------------------|----------------------------------------------------------------------------------------------------|----------------------------------------------------------------------------------------------------|----------------------------------------------------------------------------------------------------|-------|----------------|--|
| In No         In No                                                                                                    | No         Intervent Oddator         No         Intervent Oddator                                                                                                    | 33                                                                                                    |                                                                                                    |                                                                                                    |       |                |  |
| Internet       Contraction       Contraction       Contreaction       Contraction                                                                                                    | No<br>No<br>No<br>No<br>No<br>No<br>No<br>No<br>No<br>No                                                                                                    |                                                                                                    | DOGALGAZ                                                                                                    |                                                                                                    |       |                |  |
| in No     Image: State of the state of the s                                                                                                    | No     Image: Constraint of Odder       No     Image: Constraint of Odder       Image: Constraint of Odder     Image: Constraint of Odder       Image: Constraint of Odder     Image: Constraint of Odder                                                                                                    |                                                                                                    | COLUMNER AL                                                                                                    |                                                                                                    |       |                |  |
| Constitution of the second second secon                                                                                                    | columnia       0.43/2629         and and an analysis       0.43/2629         and analysis       0.43/2629         and analysis       0.43/2629                                                                                                    | ie No                                                                                                    | Tel Halor Come Come Contraction Contraction Contractio |                                                                                                    |       |                |  |
| Forturem 10 Oxfor     Surgers (see Surgers)     Surgers (see Surgers)     Surgers (see Surgers)     Surgers (see Surgers)     Surgers (see Surgers)     Surgers)     Surgers (see Surgers)     Surgers)     Surger                                                                                                    | oftersorm Qobitor     Images for the set of the set of the set                                                                                                    |                                                                                                    | Accession of the second second |                                                                                                    |       |                |  |
| Keyne :         Keyne :         Keyne : <t< td=""><td>System         State         State         System         State         State         &lt;</td><td>And the second second s</td><td>Tenner Versionen in andersenen in anderse</td><td></td><td></td><td>0</td></t<> | System         State         State         System         State         State         <                                                                                                    | And the second second s | Tenner Versionen in andersenen in anderse                                                                                                    |                                                                                                    |       | 0              |  |
| Fortureum Obstore         Superstring Mit Kally 1. Similarity         Superstring Mit Kally 1. Similarity         Superstring Mit Kally 1. Si                                                                                                    | oftersorm Goldstor     Versioners Mit Kadig 1                                                                                                    |                                                                                                    | yoponana yasal be incerventir Sidnipatonin kanda admana<br>obsandipato tupin bende kalansang obdapting digitaga<br>kan patra patra patra patra patra patra patra patra patra patra patra patra patra patra patra patra patra patra                                                                                                    |                                                                                                    |       |                |  |
| Bit March Table         Bit March Table         Bit March                                                                                                    | Alternative Standard Standards Standards St                                                                                                    |                                                                                                    | Variantese Mit Kuley 1. Statement für 133 Corean Mecker 3. Tathakkult eden her fleuranen sockande Diegleigen Kullenen<br>Orean                                                                                                    |                                                                                                    |       |                |  |
| Forturenmi Qostor         Support Status         Forture Rodeling (T)<br>(1) V Manuk         Forture Rodeling (T)<br>(1) V Manuk         Forture Rodeling (T)<br>(1) V Manuk         Control (Institute<br>(T) V Manuk         Forture Rodeling (T)<br>(1) V Manuk         Forture Rodeling (T)<br>(1) V Manuk         Control (Institute<br>(T) V Manuk         Forture Rodeling (T)<br>(1) V Manuk         Forture Rodeling (T)<br>(1) V Manuk         Control (Institute<br>(T) V Manuk         Forture Rodeling (T)<br>(1) V Manuk         Forture Rodeling (T)<br>(1) V Manuk         Forture Rode                                                                                                    | a) 49/2/2029         15/33<br>(200/2029)         15/37<br>(200/2029)         16/37<br>(200/2029)         16/37<br>(200/2029)                                                                                                    |                                                                                                    | instauti sinyi danlara fangana kutikanan Miningsana'in fandi<br>etanak jang Canani Gan A. Si yan kutikanan etanak<br>itakka tarih. Ikiha hake<br>diadaga kutikananya adami danak                                                                                                    |                                                                                                    |       |                |  |
| Forturesmit Odotor         Fature Ruddler (TK)<br>92:03/282/0 13/47/40<br>Bis Patar 28 patients:         Fature Ruddler (TK)<br>Tames Basic Bis<br>Conference Patients:         9: Control Gar A 3 Main State Bis<br>Conference Patients:         9: Control Gar A 3 Main State Bis<br>Conference Patient Conference Patients:         9: Conference                                                                                                    | (Add 5 fem / heat)     Fature Bodder(1)(T,r)     9. Cirrant Gal A 5. Size scients & Testing digitability spatianes.       (Characteristic Query Constraints)     Patanes Bodder(1)(T,r)     9. Cirrant Gal A 5. Size scients & Testing digitability spatianes.       (Characteristic Query Constraints)     Patanes Bodder(1)(T,r)     9. Cirrant Gal A 5. Size scients & Testing digitability spatianes.       (Characteristic Query Constraints)     Patanes Bodder(1)(T,r)     9. Cirrant Gal A 5. Size scients & Testing digitability spatianes.       (Characteristic Query Constraints)     Patanes Bodder(1)(T,r)     9. Cirrant Gal A 5. Size scients & Testing digitability spatianes.       (Characteristic Query Constraints)     Patanes Bodder(1)(T,r)     9. Cirrant Gal A 5. Size scients & Testing digitability spatianes.       (Characteristic Query Constraints)     Patanes Bodder(1)(T,r)     9. Cirrant Gal A 5. Size scients & Testing digitability spatianes.       (Characteristic Query Constraints)     Patanes Bodder(1)(T,r)     9. Cirrant Gal A 5. Size scients & Testing digitability spatianes.       (Characteristic Query Constraints)     Patanes Bodder(1)(T,r)     9. Cirrant Gal Constraints & Testing digitability spatianes.       (Characteristic Query Constraints)     Patanes Bodder(1)(T,r)     9. Cirrant Gal Constraints & Testing digitability spatianes.       (Characteristic Query Constraints)     Patanes Bodder(1)(T,r)     9. Cirrant Gal Constraints & Testing digitability spatianes.       (Characteristic Query Constrating Strescients)     Patanes Bodder(1)(T,r) <td< td=""><td></td><td>A3/02/2029     IS33     Knym from     Any from     Any from     A</td><td></td><td>tar</td><td>Durum</td></td<>                                                                                                    |                                                                                                    | A3/02/2029     IS33     Knym from     Any from     Any from     A      |                                                                                                    | tar   | Durum          |  |
| Fockarczinu Odotor         Bis Fatura 29 giselikte:         Guovan Hubon in cost<br>(unit transmission)         Fockarczinu Odotor         Fockarczinu Odotor <th fockarczinu="" odo<="" td=""><td>Bits Fature 29 ginshkitte:         (universe Made 1 sine)<br/>(Universe Made 2 sine)         fature bit viewing sine<br/>(Universe Made 2 sine)         fature bit viewing sine<br/>(Universe Made 2 sine)</td><td></td><td>folds (seles / see:         Feneral Bobderi (TL)         S. Corron Gar A 5 (dex Linite Is Testima displayAliji significantat.         S. Corron Gar A 5 (dex Linite Is Testima displayAliji significantat.         S. Corron Gar A 5 (dex Linite Is Testima displayAliji signi</td><td></td><td>1</td><td></td></th>                                                                                                    | <td>Bits Fature 29 ginshkitte:         (universe Made 1 sine)<br/>(Universe Made 2 sine)         fature bit viewing sine<br/>(Universe Made 2 sine)         fature bit viewing sine<br/>(Universe Made 2 sine)</td> <td></td> <td>folds (seles / see:         Feneral Bobderi (TL)         S. Corron Gar A 5 (dex Linite Is Testima displayAliji significantat.         S. Corron Gar A 5 (dex Linite Is Testima displayAliji significantat.         S. Corron Gar A 5 (dex Linite Is Testima displayAliji signi</td> <td></td> <td>1</td> <td></td> | Bits Fature 29 ginshkitte:         (universe Made 1 sine)<br>(Universe Made 2 sine)         fature bit viewing sine<br>(Universe Made 2 sine)         fature bit viewing sine<br>(Universe Made 2 sine)                                                                                                    |                                                                                                    | folds (seles / see:         Feneral Bobderi (TL)         S. Corron Gar A 5 (dex Linite Is Testima displayAliji significantat.         S. Corron Gar A 5 (dex Linite Is Testima displayAliji significantat.         S. Corron Gar A 5 (dex Linite Is Testima displayAliji signi |       | 1              |  |
| Fortureum Odstor         Bespein Kinnes Respein (**)         244         KVV Manual         244         244         244         244         244         244         244         244         244         244         244         244         244         244         244         244         244         244         244         244         244         244         244         244         244         244         244         244         244         244         244         244         244         244         244         244         244         244         244         244         244         244         244         244         244         244         244         244         244         244         244         244         244         244         244         244         244         244         244         244         244         244         244         244         244         244         244         244         244         244         244         244         244         244         244         244         244         244         244         244         244         244         244         244         244         244         244         244         244         244         244 </td <td>Structure (Name)         Structure (Name)         <thstructure (name)<="" th=""> <thstructure (name)<="" t<="" td=""><td></td><td>Bu Fatura 29 gimluktur. Gostos teadi. 500 fatura lokali 500 fatura lokali bulation Son Odenor Tarihi amonda Coroni Gar A 3.<br/>Cont Home Tachi. 500</td><td></td><td></td><td></td></thstructure></thstructure></td>                                                                                                    | Structure (Name)         Structure (Name)         Structure (Name) <thstructure (name)<="" th=""> <thstructure (name)<="" t<="" td=""><td></td><td>Bu Fatura 29 gimluktur. Gostos teadi. 500 fatura lokali 500 fatura lokali bulation Son Odenor Tarihi amonda Coroni Gar A 3.<br/>Cont Home Tachi. 500</td><td></td><td></td><td></td></thstructure></thstructure>                                                                                                    |                                                                                                    | Bu Fatura 29 gimluktur. Gostos teadi. 500 fatura lokali 500 fatura lokali bulation Son Odenor Tarihi amonda Coroni Gar A 3.<br>Cont Home Tachi. 500                                                                                                    |                                                                                                    |       |                |  |
| Constiti Money Tellowini Antonio     Constiti Money Tellowini Antonio     Constiti Money Tellowini Antonio     Constiti Money Tellowini Antonio     Constiti Money Tellowini Antonio     Constiti Money Tellowini Antonio     Constiti Money Tellowini Antonio     Constiti Money Tellowini     Constiti Money Tellowini     Constellowini     Constiti Money Tellowini Money Tellowini     Constiti                                                                                                    | Chematik addener Talinans verdelikereis kijk addener ad in      Cenematik addener Talinans verdelikereis kijk addener ad in     Cenematik addener Talinans verdelikereis kijk addener ad in     Cenematik addener Talinans verdelikereis kijk addener ad in                                                                                                    | Faturamı Göster                                                                                                    | Servetion Ubassie Hester (m <sup>2</sup> ) = 241         KUV Minosle         Mice, m         Zelemannasis externing sequencizadaja dialemannasia. Antonio           File Servetion (m <sup>2</sup> )         -4         KUV (m <sup>2</sup> )         A         Zelemannasis externing sequencizadaja dialemannasia. Antonio           File Servetion (m <sup>2</sup> )         -4         KUV (m <sup>2</sup> )         -6.0         Activity Servetion (m <sup>2</sup> )           Heard Virginia         -4.000         -6.00         -4.000         Activity Servetion (m <sup>2</sup> )                                                                                                    |                                                                                                    | 15.00 | Odendi         |  |
|                                                                                                    |                                                                                                    |                                                                                                    | Ore First One In: Dig (Instituty - 42)(0:15)<br>Tek Yang Mikan (KWk) - 22402.66<br>Tek Yang Mikan (KWk) - 22402.66<br>Tek Yang Mikan (KWk) - 22402.66                                                                                                    | <b>*</b>                                                                                                    |       |                |  |
| Faturami Okter                                                                                                    | aturam Göster 5.00 Odendi                                                                                                    | Faturami Göster                                                                                                    |                                                                                                    | •                                                                                                    | 5.00  | Ödendi         |  |
|                                                                                                    |                                                                                                    |                                                                                                    |                                                                                                    |                                                                                                    |       | 23.3.0 - 7.2.C |  |

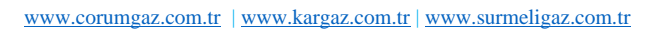

# 2.RESMİ KURUM İŞLEMLERİ

Sayfanın sol üst köşesinde bulunan Resmi Kurum Giriş tıklanarak giriş yapılmaktadır.

| Corumgaz                                                                                                    | Giriş                                                                                                    | × | JM ~ FIRMA ~ | 🖲 GIRIŞ YAP |
|----------------------------------------------------------------------------------------------------|----------------------------------------------------------------------------------------------------|---|--------------|-------------|
|                                                                                                    | 🛔 Bireysol Giriş                                                                                                    |   |              |             |
|                                                                                                    | 👹 Resmi Kurum                                                                                                    |   |              |             |
| ONLINE IŞ                                                                                                    | 🛄 Sertifikalı Firma                                                                                                    |   |              |             |
| Online işlemler kullanıcılarımızın şirketin<br>kısa sürede ve kolaylıkla gerçekleşt<br>sunulmuştur. Zamanın kıymetinin farkın<br>fatura sorgulama, sözleşme yapma,fes<br>durumu sorgulama, istek ve şikayet<br>sorgulama , geçmişe dönük faturaları s<br>kullanıcı tarafından daha az iş yük<br>amaçlamakta | irebilmeleri için kullanıma<br>da olan şirketimiz bu yenilikle ;<br>ih başvurusu yapma ve fesih<br>leri alma, randevu bilgileri<br>sorgulama_gibi bir çok işlemin<br>cü ile gerçekleştirilmesini<br>adır. | • |              |             |

Resmi Kurum Giriş üyeliği için başvuru dilekçesi doldurularak ilgili doğalgaz ofisine bırakılması gerekmektedir. Başvuru esnasında kullanabileceğiniz dilekçe örneği için tıklayınız! Linkine tıklanarak dilekçe örneğine ulaşılmaktadır.

| 💽 Çorumgaz            | ANASAYFA GENEL ~ BIREYSEL ~ RESMI KURUM ~ FIRMA ~ 🔿 GIRIŞ YAP 🌲 ÜYE OL                                                                                                    |
|-----------------------|----------------------------------------------------------------------------------------------------|
| Resmi Kurum Giriş Fo  | rmu                                                                                                    |
|                       |                                                                                                    |
| Kurum ID Numaranız    | Kurum ID Numaranızı Yazınız                                                                                                    |
| T.C. Kimlik Numaranız | T.C. Kimlik Numaranızı Yazınız                                                                                                    |
| Şifreniz              | Şifrenizi Yazınız                                                                                                    |
|                       | U Yenile<br>Doğrulama Kodunu Yazınız                                                                                                    |
|                       | ✓ Giriş Yap                                                                                                    |
|                       | Hala üye olmayan kurumsal firmalarımızın üyelik işlemini gerçekleştirebilmeleri için resmi bir yazı ile ofisimize<br>başvurmaları gerekmektedir. Üyelik işlemi için başvuruda bulunan firma için şirketimiz tarafından bir kurumsal müşteri<br>numarası ve şifre belirlenecektir, sisteme giriş bu bilgilerin kullanılması ile sağlanacaktır. Şifresini unutan firmalarımızın<br>ofisimize başvurması gerekmektedir. |
|                       | Başvuru esnasında kullanabileceğiniz dilekçe örneği için tıklayınız!                                                                                                    |
|                       | Detaylı Bilgi: 444 0 187                                                                                                    |

Resmi Kurum başvuru dilekçe örneği görüntülenmektedir. Dilekçede belirtilen yetkili kişinin cep telefonuna kurum ID numarası ve şifre gönderilmektedir.

Tarih:.....

Sayı: ..... Konu: Online Web Sitesi Erişim Bilgileri Talebi;

#### KARGAZ GENEL MÜDÜRLÜĞÜ' NE

Abone Numaraları ;

Fxxxxxx-XX,

Fxxxxxx-XX,

.....

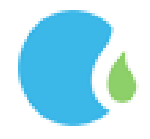

#### 2.1. Fatura Tüketim Sorgulama

Kayıtlı aboneliklere ait fatura tüketim detaylarına Online İşlemler Sayfasındaki "RESMİ KURUM" --> "Fatura Tüketim Sorgulama" linklerine tıklanarak ulaşılmaktadır.

Fatura tüketim bilgisine ulaşılmak istenen aboneliğin üzerine tıklanarak devam edilmektedir.

| Corumgaz                                    | ANASAYFA | genel ~ | BIREYSEL ~ | RESMI KURUM 🗸 | FIRMA ~ | HECCO       | ÇIKIŞ YAP |
|---------------------------------------------|----------|---------|------------|---------------|---------|-------------|-----------|
| Fatura Tüketimleriniz                       |          |         |            |               | (       | 🔒 Şifremi D | eğiştir   |
| Aktif Abonelikleriniz Aktif Abonelikleriniz |          |         |            |               |         |             | *         |
|                                             |          |         |            |               |         |             | -         |
|                                             |          |         |            |               |         |             |           |

İlgili abonelik seçilerek listeden istenilen "Faturamı Göster" butonu ile fatura görüntülenebilir.

| 💽 Kargaz              | AN               | IASAYFA GEN            | el ~ bireysel ~  | RESMI KURUM   | FIRM.   | 4 ~           | ÇIKIŞ YAP      |
|-----------------------|------------------|------------------------|------------------|---------------|---------|---------------|----------------|
| Fatura Tüketimleriniz |                  |                        |                  |               |         | jan Su        | fromi Doğiştir |
| a 📰                   |                  |                        |                  |               |         |               | ¥              |
|                       |                  |                        |                  |               |         |               | O Sorgula      |
| Seç Ad Soyad          | Fatura<br>Tarihi | Son<br>Ödeme<br>Tarihi | Fatura No        | Son<br>Endeks | Tüketim | Tutar         | Durum          |
| Faturamı Göster       | 24/02/2020       | 05/03/2020             | OAB202000000682  | 85506         | 3948    | 8927.69<br>TL | Ödendi         |
| Faturamı Göstər       | 16/12/2019       | 26/12/2019             | OAB2019000005051 | 81558         | 4485    | 9919.65<br>Tl | Ödendi         |

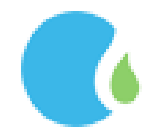

#### 2.2. Retrokit Sorgulama

Aboneliğe ait tüm detay bilgilerine Online İşlemler Sayfasındaki "RESMİ KURUM" --> "Retrokit Sorgulama " linklerine tıklanarak ulaşılmaktadır.

Abone No tiklanarak devam edilmektedirasayfa genel - Bireysel - RESMI KURUM - FIRMA - CKIŞ YAP

#### **Retrokit Sorgulama**

|   | Aktif Abonelikleriniz |   |
|---|-----------------------|---|
| - | Natif Abonelikteriniz | 2 |
| 3 |                       | Ŧ |

Retrokit sorgulamada aboneliğe ait tüm detay bilgilerine ulaşılmaktadır.

| 🚺 Çorumgaz | ANASAYFA | GENEL ~ | BIREYSEL ~ | RESMI KURUM 🛩 | FIRMA ~ | 0- 2000.<br>1 | ÇIKIŞ YAP |
|------------|----------|---------|------------|---------------|---------|---------------|-----------|
|            |          |         |            |               |         |               |           |

#### **Retrokit Sorgulama**

|                 |                               |                          | Sorgula            |
|-----------------|-------------------------------|--------------------------|--------------------|
|                 | Karakeçili Mh. mah.Fuar Cd. 💷 |                          | ्य                 |
| Abone No        |                               | Sayaç No                 |                    |
| Kit Seri No     |                               | Tesisat No               |                    |
| Son Endeks      | 9793,03                       | Son Yüklenen Kredi       | 1313               |
| Kalan Kredi     | 198,95                        | Son Vana Açma            | 4.12.2017 18:17:00 |
| Son Vana Kapama | 4122017 08:53:00              | Son Kredi Yükleme Tarihi | 27.2.2020          |
| v               | ana Durumu                    | Sinyal                   | Seviyesi           |
|                 |                               |                          |                    |
| G               | AZ AÇIK                       | GPRS SI                  | NYALI IYI          |

3.F<sup>İRMA İŞLEMLERİ</sup>

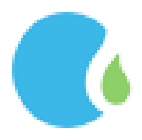

Sayfanın sol üst köşesinde bulunan Sertifikalı Firma Giriş tıklanarak giriş yapılmaktadır.

| Corumgaz                                                                                                    | Giriş *                                                                                                    | JM ~ FIRMA | Y ♥ GIRIŞ YAP |
|----------------------------------------------------------------------------------------------------|----------------------------------------------------------------------------------------------------|------------|---------------|
|                                                                                                    | 🛔 Bireysel Giriş                                                                                                    |            |               |
|                                                                                                    | 😤 Resmi Kurum                                                                                                    |            |               |
| ONLINE IŞ                                                                                                    | 🔲 Sertifikalı Firma                                                                                                    |            |               |
| Online işlemler kullanıcılarımızın şirketi<br>kısa sürede ve kolaylıkla gerçekleş<br>sunulmuştur. Zamanın kıymetinin farkı<br>fatura sorgulama, sözleşme yapma,fe<br>durumu sorgulama, istek ve şikaye | n<br>stirebilmeleri için kullanıma<br>ında olan şirketimiz bu yenilikle ;<br>əsih başvurusu yapma ve fesih<br>ətleri alma, randevu bilgileri |            |               |

Firma İşlemleri için giriş sayfasında Online işlemlere giriş bilgilerinizi talep etmeniz için dilekçe örneğini indir! Tıklanarak dilekçe örneğine ulaşılmaktadır.

| 🚺 Çorumgaz              | ANASAYFA GENEL V BIREYSEL V RESMI KURUM V FIRMA V 📦 GIRIŞ YAP 🌡 👫 ÜYE OL             |
|-------------------------|--------------------------------------------------------------------------------------|
| Sertifikalı Firma Kulla | nıcı Giriş Formu                                                                     |
| Firma Kodunuz           | Firma Kadunutu Vaziniz                                                               |
| Şifreniz                | Şifrenizi Yazınız                                                                    |
|                         | 2ltmu                                                                                |
|                         | ② Yenile<br>Doğrulama Kodunu Yazınız                                                 |
|                         | 🔹 Giriş Yap 🖂 Şifremî Unuttum                                                        |
|                         | <u>Online işlemlere giriş bilgilerinizi talep etmeniz için dilekçe örneği indir!</u> |

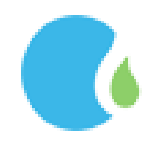

Dilekçe doldurularak ilgili doğalgaz ofisine bırakılmaktadır. Dilekçeye istinaden yetkili kişinin cep telefonuna online giriş bilgileri gönderilmektedir.

Tarih:.....

Sayı: ..... Konu: Online Web Sitesi Erişim Bilgileri Talebi

#### KARGAZ GENEL MÜDÜRLÜĞÜ' NE

XXXXXXX vergi numaralı Kargaz sertifikalı firmasıyız. Web sayfanızdaki online işlemler menüsünü kullanabilmek için XXXXXXXXX TC kimlik numaralı AdSoyad 'ı yetkilendirmiş bulunmaktayız. Kurumunuz tarafından giriş bilgilerinin tarafımıza iletilmesini arz ederiz.

Cep Tel : 5XXXXXXXXX

Firma Kodu :

Firma Adı :

Ad Soyad

Kaşe - İmza

#### 3.1. Bakiye Sorgulama

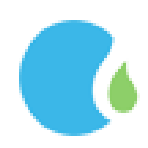

Firma bakiyesi ve düşülen onay bedelleri detaylarına Online İşlemler Sayfasındaki "FİRMA" --> "Bakiye Sorgulama " linklerine tıklanarak ulaşılmaktadır.

| <b>ç</b> orur | ngaz                       | ANASAYFA      | genel y bireysel y | RESMI KURUM ~ FIRMA ~ 🔿 GIRIŞ YAP |
|---------------|----------------------------|---------------|--------------------|-----------------------------------|
| oşgeldiniz!   | Firmanızın bakiyesi : - It | 56,72 TL dir. |                    | 🖉 🕷 Şitromi Doğiştir              |
| roje Onay     | Bedelleri                  | Proje No      | Íslem Türü         | Tahsil Edilen Tutar               |
|               | 18/03/2020                 | 153801        | Proje Onay Bedeli  | 53                                |
|               | 16/03/2020                 | 153753        | Proje Onay Bedeli  | -53                               |
|               | 16/03/2020                 | 153723        | Proje Onay Bedeli  | 53                                |
|               | 14/03/2020                 | 153774        | Proje Onay Bedeli  | 53                                |
|               | 12/03/2020                 | 153710        | Proje Onay Bedeli  | 53                                |
|               | 12/03/2020                 | 153711        | Proje Onay Bedeli  | 53                                |
| 1             | 12/03/2020                 | 153713        | Proje Onay Bedeli  | 53                                |
|               | 12/03/2020                 | 153584        | Proje Onay Bedeli  | 53                                |
|               | 12/03/2020                 | 153666        | Proje Onay Bedeli  | 100                               |
| 6             | 12/03/2020                 | 153679        | Proje Onay Bedeli  | -53                               |

Şifre değiştirme işlemi için sağ üst köşede bulunan "Şifremi Değiştir" tıklanmaktadır. Eski şifre girildikten sonra yeni şifre belirlenerek Şifremi Değiştir tıklanarak işlem tamamlanmaktadır.

| Corur 🗸      | ngaz                             | Şifre Değiştir                                                            |                   | × | JM ~ FIRMA ~        | 🔹 GIRIŞ YAP 🛃 ÜYE OL |
|--------------|----------------------------------|---------------------------------------------------------------------------|-------------------|---|---------------------|----------------------|
| Hoşgeldiniz! | Firmanızın bakiyesi<br>Bedelleri | Eski Şifrenizi Yazınız<br>Yeni Şifrenizi Yazınız<br>Yeni Şifrenizi Tekrar | fazınız           |   |                     | 🔒 Şifrəmi Doğiştir   |
| Cari Kodu    | İşlem Tarihi                     |                                                                           | C Güncelle        |   | Tahsil Edilen Tutar | <u>^</u>             |
| SF-0096      | 18/03/2020                       | 153801                                                                    | Proje Onay Bedeli |   | 53                  |                      |

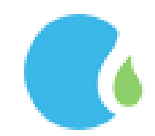

#### 3.2. Avans Bedelleri

Firma tarafından ödemiş olan Avans Bedellerine Online İşlemler Sayfasındaki "FİRMA" --> "Avans Bedelleri" linklerine tıklanarak ulaşılmaktadır.

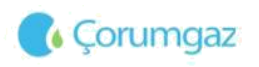

ANASAYFA GENEL - BIREYSEL - RESMI KURUM - FIRMA - D GIRIŞ YAP

#### **Avans Bedelleri**

,

| Cari Kodu                                                                                                    | İşlem Tarihi | Fatura No        | Tahsil Edilen Tutar | Açıklama                                |
|----------------------------------------------------------------------------------------------------|--------------|------------------|---------------------|-----------------------------------------|
|                                                                                                    |              | · · ·            |                     |                                         |
| 000000                                                                                                    | 11.3.2020    | OAA2020000002661 | 635,5932            | Proje Avans Bedeli(SF-0096)             |
|                                                                                                    | 3.3.2020     | OAA2020000002185 | 635,5932            | Proje Avans Bedeli(SF-0096)             |
|                                                                                                    | 21.2.2020    | OAA202000001846  | 275,0000            | vize bedeli                             |
| Concession in the local distance of the local distance of the loca | 19.2.2020    | OAA2020000001744 | 635,5932            | MESUT ÇELİK_Proje Avans Bedeli(SF-0096) |
| -                                                                                                    | 11.2.2020    | OAA202000001459  | 635,5932            | MESUT ÇELİK_Proje Avans Bedeli(SF-0096) |
|                                                                                                    | 28.1.2020    | OAA202000000878  | 1271,1864           | Proje Avans Bedeli(SF-0096)             |
|                                                                                                    | 22.1.2020    | OAA2020000000714 | 635,5932            | Proje Avans Bedeli(SF-0096)             |
|                                                                                                    | 10.1.2020    | OAA202000000298  | 423,7288            | Proje Avans Bedeli(SF-0096)             |
| 345                                                                                                    | 1.1,2020     | OAA202000000003  | 635,5932            | Proje Avans Bedeli(SF-0096)             |
| -                                                                                                    | 26.12.2019   | OAA2019000015132 | 635,5932            | Proje Avans Bedeli(SF-0096)             |
| (C                                                                                                    | 20.12.2019   | OAA2019000014902 | 635,5932            | Proje Avans Bedeli(SF-0096)             |
| 3996                                                                                                    | 4.12.2019    | OAA2019000014118 | 635,5932            | Proje Avans Bedeli(SF-0096)             |
| SHIE                                                                                                    | 29,11.2019   | OAA2019000013963 | 635,5932            | Proje Avans Bedeli(SF-0096)             |
| 5                                                                                                    | 21.11.2019   | OAA2019000013617 | 635,5932            | Proje Avans Bedeli(SF-0096)             |
| 0                                                                                                    | 16.11.2019   | OAA2019000013380 | 635,5932            | Proje Avans Bedeli(SF-0096)             |
|                                                                                                    | 7.11.2019    | OAA2019000012911 | 635,5932            | Proje Avans Bedeli(SF-0096)             |
| and the                                                                                                    | 31.10.2019   | OAA2019000012659 | 635,5932            | Proje Avans Bedeli(SF-0096)             |
|                                                                                                    | 28.10.2019   | OAA2019000012492 | 635,5932            | Proje Avans Bedeli(SF-0096)             |
|                                                                                                    | 16.10.2019   | OAA2019000011960 | 423,7288            | Proje Avans Bedeli(SF-0096)             |
|                                                                                                    | 10.10.2019   | OAA2019000011665 | 423,7288            | Proje Avans Bedeli(SF-0096)             |

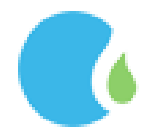

#### 3.3.Kredi Kartı ile Avans Ödeme

Firmalar avans ödemek için Online İşlemler Sayfasındaki "FİRMA" --> "Kredi Kartı ile Avans Ödeme" linklerine tıklanarak ulaşılmaktadır.

Avans ödeme ekranındaki ödenmesi gereken tutar tercih edilir ve tutarın ödemesi için kart bilgileri girilerek "Ödeme İşlemi Tamamla" tıklanmaktadır.

| Corumgaz                                                         | ANASAYFA GI                                      | enel ~ Bireysel ~ Resmi Kurum | ✓ FIRMA ✓ (●) GIRIŞ YAP & ÜYE OL |
|------------------------------------------------------------------|--------------------------------------------------|-------------------------------|----------------------------------|
| Kredi Kartı ile Avans Öde<br>+ Tutar Ello<br>100 TL 200 TL 300 T | 2 <b>Me</b><br>1. 400 TL 500 TL                  | 750 TL Diĝer Tutor            |                                  |
|                                                                  | Avans                                            |                               |                                  |
|                                                                  | Avans Tutarı<br>200 TL<br>Kartın Üzerindeki İsim | VISA Matieran                 |                                  |
|                                                                  | Kart Numarasi                                    | VISA                          |                                  |
|                                                                  | Son Kullanma Tarihi 06/23                        | Gavenlik Kodu(CVC2)           |                                  |
| 🗸 Ödemeyi Tamamia                                                |                                                  |                               |                                  |

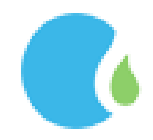

#### 3.4.Sözleşme Evrak Doğrulama

Firmalara ait aboneliklerin sözleşme evrağını görüntülemesi için Online İşlemler Sayfasındaki "FİRMA" --> "Sözleşme Evrak Doğrulama " linklerine tıklanarak ulaşılmaktadır.

Verilen doğrulama kodu ilgili alana girilerek sorgulama yapılır.

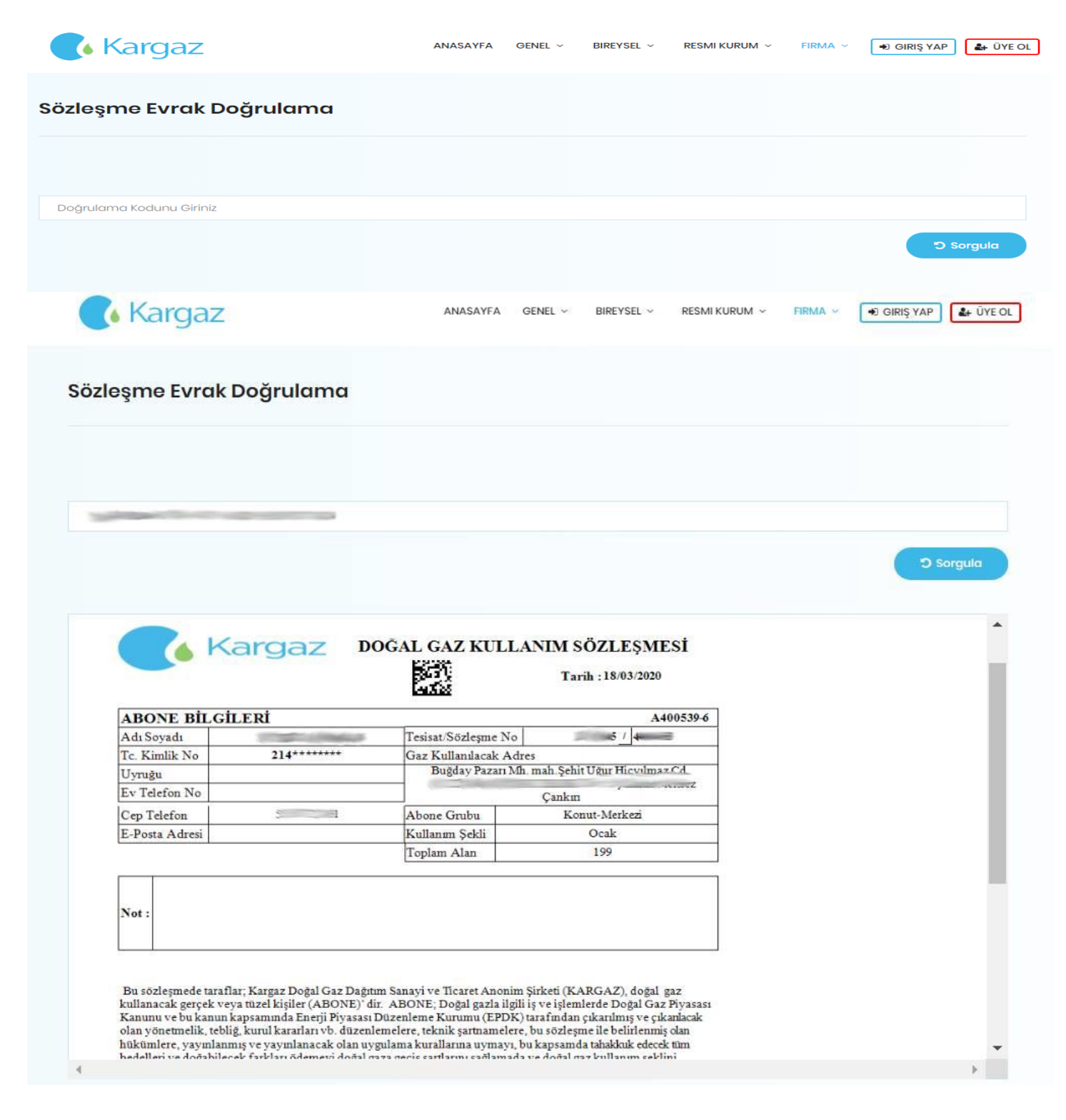

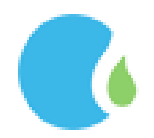